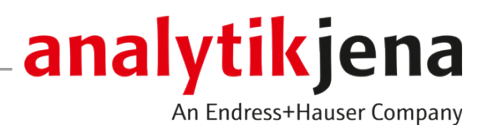

# Bedienungsanleitung

qPCRsoft touch Software für Real-Time PCR-Thermocycler

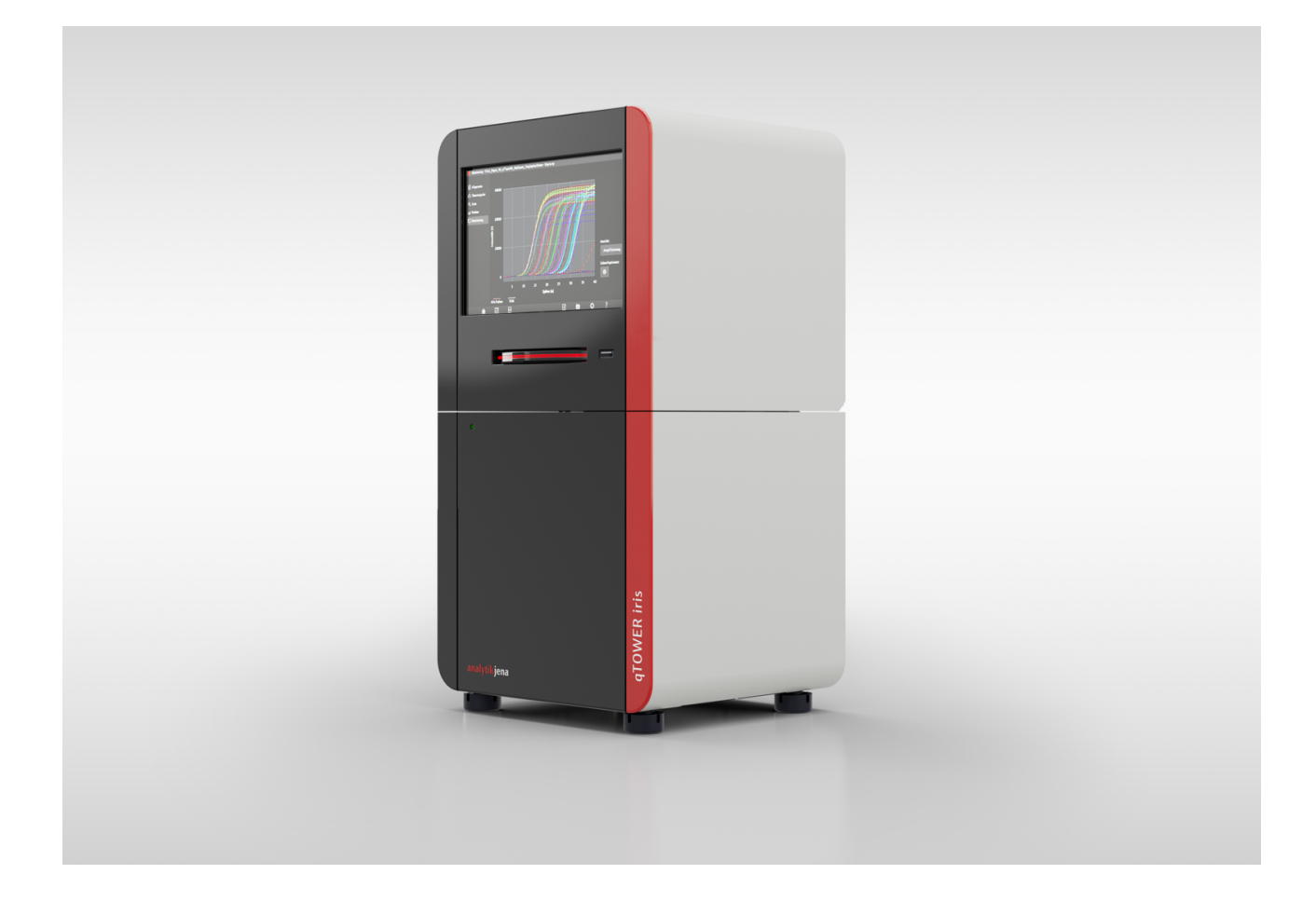

#### Hersteller

Analytik Jena GmbH+Co. KG Konrad-Zuse-Straße 1 07745 Jena / Deutschland Telefon: +49 3641 77 70 Fax: +49 3641 77 9279 E-Mail: info@analytik-jena.com

### Technischer Service

Analytik Jena GmbH+Co. KG Konrad-Zuse-Straße 1 07745 Jena / Deutschland Telefon: +49 3641 77 7407 Fax: +49 3641 77 9279 E-Mail: service@analytik-jena.com

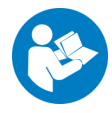

Für einen ordnungsgemäßen und sicheren Gebrauch diesen Anleitungen folgen. Für späteres Nachschlagen aufbewahren.

| Allgemeine Informationen | http://www.analytik-jena.com                |
|--------------------------|---------------------------------------------|
| Dokumentationsnummer     | /                                           |
| Ausgabe                  | B (04/2024)                                 |
| Technische Dokumentation | Analytik Jena GmbH+Co. KG                   |
|                          | © Copyright 2024, Analytik Jena GmbH+Co. KG |

# Inhaltsverzeichnis

| 1 | Softwa         | reübersicht                                                  | 5        |
|---|----------------|--------------------------------------------------------------|----------|
|   | 1.1            | Software starten und beenden                                 | 5        |
|   | 1.2            | Bedienung der Software                                       | 7        |
|   | 1.3            | Startseite                                                   | 8        |
|   | 1.4            | Seite Vorlagen                                               | 9        |
|   | 1.5            | Vorlagenseiten                                               | 10       |
|   | 1.5.1          | Vorlagenseite Allgemein                                      | 12       |
|   | 1.5.2<br>1.5.3 | Vorlagenseite Scan                                           | 13       |
|   | 1.5.4          | Vorlagenseite Scan                                           | 15       |
|   | 1.6            | Seite MONITORING                                             | 17       |
|   | 1.7            | Seite Ergebnisse                                             | 18       |
|   | 1.8            | Ergebnisseiten                                               | 20       |
|   | 1.8.1          | Ergebnisseite Info                                           | 20       |
|   | 1.8.2          | Ergebnisseiten DATEN, DATA CT und DATEN TM                   | 21       |
| 2 | Vorlage        | en und Ergebnisse                                            | 25       |
|   | 2.1            | Vorlagen erstellen                                           | 25       |
|   | 2.2            | Vorlagen speichern                                           | 25       |
|   | 2.3            | Vorlagen öffnen                                              | 26       |
|   | 2.4            | Ergebnisdateien speichern                                    | 27       |
|   | 2.5            | Ergebnisdateien öffnen                                       | 27       |
|   | 2.6            | Datenverwaltung                                              | 28       |
|   | 2.6.1          | Externe Datenspeicher einrichten                             | 29       |
|   | 2.0.2          |                                                              | 50       |
| 3 | Einstell       | ungen für ein Real-Time PCR-Experiment                       | 32       |
|   | 3.1            | Allgemeine Informationen zum Real-Time PCR-Experiment        | 33       |
|   | 3.2<br>3.2 1   | qPCR-Protokoll programmieren                                 | 34<br>39 |
|   | 3 3            | Parameter für die Fluoreszenzmessung programmieren           | 40       |
|   | 3.4            | Probeneigenschaften im Lavout eingeben                       | 40<br>41 |
| , |                |                                                              |          |
| 4 | Monito         | ring                                                         | 44       |
|   | 4.1            | qPCR-Lauf durchfuhren                                        | 44       |
|   | 4.2            | Monitoranzeige                                               | 45       |
| 5 | Ergebn         | isse                                                         | 47       |
|   | 5.1            | Anzeige und mathematische Berechnung der Ergebnisse anpassen | 47       |
|   | 5.2            | Ct-Wert berechnen                                            | 49       |
|   | 5.3            | Schmelztemperatur berechnen                                  | 51       |
|   | 5.4            | Ergebnisdateien in der Desktop-Software auswerten            | 52       |
|   | 5.5            | Ergebnisse exportieren                                       | 53       |
| 6 | Option         | en – Allgemeine Softwareeinstellungen                        | 54       |

4

qPCRsoft touch

## 1 Softwareübersicht

|                                       | Die Software qPCRsoft touch dient der Steuerung von Real-Time PCR-Thermocyclern und der Erstellung und Auswertung von qPCR-Experimenten.                                                                                                    |
|---------------------------------------|----------------------------------------------------------------------------------------------------|
| Beschriebene Software-Version         | Die vorliegende Anleitung orientiert sich an der Version qPCRsoft touch 4.0.1.0.                                                                                                    |
| Unterstützte Geräte                   | Die Software unterstützt die Gerätesteuerung und Datenauswertung folgender Geräte:<br>qTOWERiris                                                                                                    |
| Hinweise zur Bedienungsanlei-<br>tung | <ul> <li>Folgende typografische Kennzeichnungen werden verwendet:</li> <li>Softwarebegriffe sind fett ausgezeichnet.</li> <li>In der Software sind Funktionen auf Reiter und Menüpunkte aufgeteilt. Reiter und Menüpunkte werden mit einem senkrechten Strich "  " aneinander gereiht, z. B. Vorlagen   Neue Vorlage   Thermocycler.</li> <li>Arbeitsschritte für die Bedienung der Software sind mit einem Dreieck gekennzeichnet:</li> </ul> |
|                                       | Die Seite Vorlagen aufrufen.                                                                                                    |

### 1.1 Software starten und beenden

Software starten

Beim Einschalten des Thermocyclers wird das integrierte Tablet automatisch hochgefahren und die Software gestartet.

- > Den Thermocycler am Netzschalter einschalten.
  - ✓ Das integrierte Tablet wird eingeschaltet
  - ✓ Die Software startet automatisch.
- Alternativ kann die Software auch vom Startbildschirm aus gestartet werden.

Software beenden

### Software über die Startseite beenden

- ▶ Auf der Startseite: die Software über Tippen auf 🕣 beenden.
  - ✓ Die Software ist beendet.
  - ✓ Das Betriebssystem kann verwendet werden.
  - ✓ Das Tablet kann über das Betriebssystem heruntergefahren werden.
  - ✓ Der Thermocycler kann nach Herunterfahren des Tablets ausgeschaltet werden. Beim Ausschalten die Hinweise in der Bedienungsanleitung des Thermocyclers beachten.

### Software über die Einstellungen beenden

- ▶ Die Einstellungen über Tippen auf 🏶 aufrufen.
- ▶ Die Software über Tippen auf 🕣 beenden.
  - ✓ Die Software ist beendet.
  - ✓ Das Betriebssystem kann verwendet werden.
  - ✓ Das Tablet kann heruntergefahren werden.

✓ Der Thermocycler kann nach Herunterfahren des Tablets ausgeschaltet werden. Beim Ausschalten die Hinweise in der Bedienungsanleitung des Thermocyclers beachten.

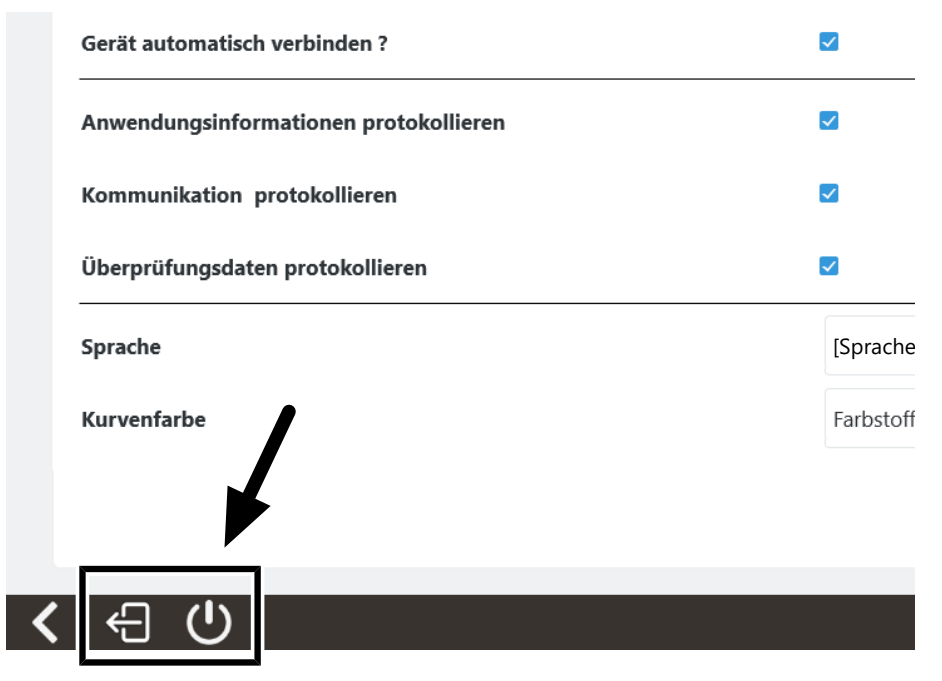

#### Abb. 1 Schließen der Software auf der Seite Allgemeine Einstellungen

#### Software über das Betriebssystem beenden

- Das Aktionscenter des Windows-Betriebssystems aufrufen: mit dem Finger vom rechten Rand des Bildschirms nach links swipen.
- Im Aktionscenter den Tabletmode aktivieren.
- Die Taskleiste des Windows-Betriebssystems aufrufen: mit dem Finger vom unteren Rand des Bildschirms nach oben swipen.
- ▶ Auf das Icon 🗏 klicken, um die aktiven Anwendungen zu sehen.
- In der Ansicht der aktiven Anwendungen die Software über Klick auf X schließen.
  - ✓ Die Software ist beendet.
  - ✓ Das Tablet kann heruntergefahren werden.
  - ✓ Der Thermocycler kann ausgeschaltet werden. Beim Ausschalten die Hinweise in der Bedienungsanleitung des Thermocyclers beachten.

### Tablet herunterfahren Tablet über die Einstellungen herunterfahren

- ▶ Über das Icon die Einstellungen aufrufen: die Software über 🔱 beenden.
  - ✓ Die Software ist beendet und das Tablet wird heruntergefahren.
  - ✓ Der Thermocycler kann ausgeschaltet werden. Beim Ausschalten die Hinweise in der Bedienungsanleitung des Thermocyclers beachten.

#### Tablet über das Betriebssystem herunterfahren

⇒ Die Software ist beendet.

Die Taskleiste des Windows-Betriebssystems aufrufen: mit dem Finger vom unteren Rand des Bildschirms nach oben swipen.

- ▶ Auf 🕊 Start | 🖱 Ein/Aus | 🖱 Herunterfahren klicken.
  - ✓ Das Tablet wird heruntergefahren.
  - ✓ Der Thermocycler kann ausgeschaltet werden. Beim Ausschalten die Hinweise in der Bedienungsanleitung des Thermocyclers beachten.

## 1.2 Bedienung der Software

Häufig verwendete lcons

Folgende Icons/Funktionen werden in der Software häufig verwendet:

| lcon | Funktion                              |
|------|---------------------------------------|
| ?    | Hilfe aufrufen                        |
| \$   | Einstellungen öffnen                  |
| <    | Auf die vorherige Seite zurückkehren. |

Aktivierung einer Funktion

In der Software wird eine Funktion durch Antippen aktiviert. Bei Eingabefeldern wird entsprechend der Art der Eingabe eine alphanumerisch oder eine numerische Tastatur geöffnet.

Tastaturen

|   | ESC      | - | 2 | 3 | 4 | • | •          |   | ° | 9 |   | 15 |      | -          |
|---|----------|---|---|---|---|---|------------|---|---|---|---|----|------|------------|
|   | 7        | q | w | e | r | t | z          | u | i | 0 | р | ü  | +    | <b>ل</b> ب |
| < | н        | а | s | d | f | g | h          | j | k | I | ö | ä  | #    | H          |
|   | Ŷ        | < | у | x | c | v | b          | n | m | , | • | •  | Entf | Einf       |
|   | ← → Leer |   |   |   |   |   | $\uparrow$ |   | ¥ |   |   |    |      |            |

#### Abb. 2 Alphanumerische Tastatur

|        | 1 | 2 | 3 | 4 | 5 | 6 | 7 | 8 | 9 | 0 |
|--------|---|---|---|---|---|---|---|---|---|---|
| ×<br>▼ |   | + |   |   |   |   |   |   | + |   |

#### Abb. 3 Numerische Tastatur

Für die Eingabe von Texten erscheint die alphanumerische Tastatur. Für die Eingabe von Zahlenwerten wird die numerische Tastatur eingeblendet. Die Tastaturen enthalten folgende Funktionstasten:

| Taste                                           | Beschreibung                                                                             |  |  |  |  |
|-------------------------------------------------|------------------------------------------------------------------------------------------|--|--|--|--|
| Ŷ                                               | Alphanumerisch: Auf Großbuchstaben umschalten<br>Numerisch: Auf Rechenzeichen umschalten |  |  |  |  |
| $\leftarrow \ \land \ \downarrow \ \rightarrow$ | Cursor bewegen                                                                           |  |  |  |  |
| <del>~</del>                                    | Zeichen links vom Cursor löschen                                                         |  |  |  |  |

| Taste | Beschreibung                                                          |  |  |  |  |
|-------|-----------------------------------------------------------------------|--|--|--|--|
| Entf  | Zeichen rechts vom Cursor löschen                                     |  |  |  |  |
|       | An den Beginn der Zeile oder Auswahl springen                         |  |  |  |  |
| •     | Ans Ende der Zeile oder Auswahl springen                              |  |  |  |  |
| н     |                                                                       |  |  |  |  |
|       | Tastatur an den unteren oder oberen Rand des Bildschirms verschieben. |  |  |  |  |
| ×     | Tastatur ausblenden                                                   |  |  |  |  |

#### Hilfe verwenden

Für jede Programmseite kann eine Hilfe eingeblendet werden, die Informationen über die verfügbaren Parameter, Optionen und Icons auf der Seite enthält.

- Auf der Softwareoberfläche auf ⑦ tippen.
  - ✓ Die Hilfe wird eingeblendet.
- Für die Rückkehr ins Programm auf eine beliebige Stelle des Tablet-Bildschirms tippen.

### 1.3 Startseite

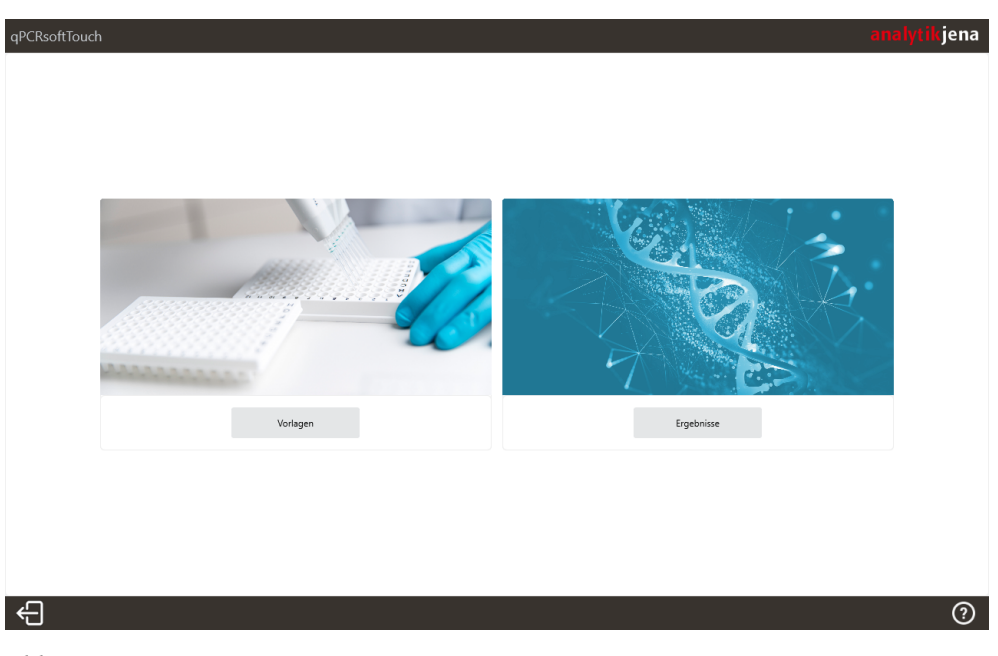

### Abb. 4 Startseite

Menüs

Die Startseite erscheint nach dem Start der Software. Die Menüs auf dieser Seite sind der Ausgangspunkt für alle grundlegenden Funktionen der Software.

| Menü     | Funktionen                                             |
|----------|--------------------------------------------------------|
| Vorlagen | Neue Vorlagen für Experimente erstellen                |
|          | Eine gespeicherte Vorlage für den qPCR-Lauf aktivieren |

| Menü       | Funktionen                        |
|------------|-----------------------------------|
|            | qPCR-Lauf starten                 |
| Ergebnisse | Gespeicherte Ergebnisdatei öffnen |
|            |                                   |

lcons

| lcon | Beschreibung                                                                                                    |
|------|----------------------------------------------------------------------------------------------------|
| Ĵ    | Software beenden und Tablet ausschalten                                                                                              |
|      | Das Gerät muss anschließend am Netzschalter ausgeschaltet werden. Die Hin-<br>weise in der Bedienungsanleitung des Gerätes beachten. |
| ?    | Hilfe öffnen                                                                                                    |

**I** HINWEIS! Sie können in den Einstellungen festlegen, ob die Startseite beim Starten der Software eingeblendet werden soll. Ist die Funktion deaktiviert, erscheint beim Start der Software die Vorlagenseite.

### 1.4 Seite Vorlagen

Experimente werden in der Software unter Verwendung einer Vorlage gestartet. In der Vorlage sind alle Informationen zum Experiment hinterlegt.

Über die Seite **Vorlagen** können Sie Vorlagen suchen, ein Experiment mit einer vorhandenen Vorlage starten oder eine neue Vorlage erstellen.

HINWEIS! Sind in dem ausgewählten Speicherort viele Vorlagen angelegt, kann das Laden der Liste mit Vorlagen einen Moment dauern. Über der Liste mit Vorlagen können Sie an einem Ladebalken erkennen, wie weit das Laden der Liste vorangeschritten sind. Die Zahl über dem Ladebalken beziffert die Anzahl der geladenen Vorlagen.

| PCRsoftTouch                                          |                             |           |        |          | analytikjer          |
|-------------------------------------------------------|-----------------------------|-----------|--------|----------|----------------------|
| VORLAGEN                                              | ERGEBNISSE                  | MONITORIN | G (1)  |          | 7 🏶                  |
| t     t     t                                         | len Kopieren Einfügen Lösch | en 2      |        |          | Ausführen<br>6<br>#2 |
| Erstellt (Datum) 500                                  | Titel                       | Anwender  | Colors | Erstellt | Kommentar            |
| Benutzerdefini                                        | [Vorlagenname].ajqpcrtemxml |           |        |          |                      |
| Beginnt mit Enthält<br>Gleich Groß-/Kleinsch          |                             | 5         |        |          |                      |
| Anwender Seginnt mit Enthält<br>Gleich Groß-/Kleinsch |                             |           |        |          |                      |
|                                                       |                             |           |        |          |                      |

#### Abb. 5 Seite Vorlagen

Elemente

Die Seite Vorlagen Vorlagenbereich enthält folgende Elemente:

| Nr. | Element   | Beschreibung                                              |
|-----|-----------|-----------------------------------------------------------|
| 1   | Kopfzeile | Die Reiter ermöglichen den einfachen Wechsel zwischen den |
|     |           | Funktionsseiten der Software.                             |

| Nr. | Element                     | Beschreibung                                                                                                    |
|-----|-----------------------------|----------------------------------------------------------------------------------------------------|
| 2   | lconleiste                  | Funktionen zum Bearbeiten vorhandener und Erstellen neuer<br>Vorlagen. Die Vorlagen können ebenfalls zwischen verschiede-<br>nen Speicherorten verschoben werden.                                              |
| 3   | Filter                      | Erlaubt das Filtern nach ausgewählten Kriterien.                                                                                                    |
|     |                             | Bei Anwählen einer der Radio-Buttons oder des Icons 🗘 wird<br>der Filter angewendet.                                                                                                    |
|     |                             | Der Filter kann über das Icon 😼 zurückgesetzt werden.                                                                                                    |
| 4   | Auswahl des<br>Speicherorts | lst ein externer Datenspeicher mit dem Gerät verbunden und<br>eingerichtet, kann in diesem Dropdown-Menü zwischen dem in-<br>ternen Speicher des Tablets und dem externen Datenspeicher<br>ausgewählt werden.  |
| 5   | Liste mit Vor-<br>lagen     | Die Tabelle zeigt alle Vorlagen in dem ausgewählten Speicherort<br>an. Details zu den Vorlagen, wie <b>Anwender</b> , <b>Colors</b> , <b>Erstellt</b> oder<br><b>Kommentar</b> werden ebenfalls mit angezeigt. |
| 6   | Ladebalken                  | Zeigt den Ladefortschritt für die Liste mit Vorlagen an.                                                                                                    |
| 7   | Einstellungen               | <ul> <li>Allgemeine Software- und Geräteeinstellungen für den<br/>Thermocycler vornehmen.</li> <li>Farbmodule verwalten.</li> <li>Transportsicherung einlegen.</li> <li>Software-Update starten.</li> </ul>    |
| 8   | Ausführen                   | Ein Experiment mit der ausgewählten Vorlage starten                                                                                                    |

## 1.5 Vorlagenseiten

Hauptelemente im Vorlagenbe-

reich

Im Bereich **Neue Vorlage** erfolgt die Eingabe des PCR-Protokolls, die Festlegung der Fluoreszenzmessung, die Eingabe der Proben und das Starten des qPCR-Laufs.

| NEUE VORLAGE     ALIGEMEIN     THERMOCYCLER   SCAN   PROBEN   TEMPERATUR 'C     100     Image: Contract of the contract of the contract of |                  |                    |              |            |              |                 | analytikje                 |
|----------------------------------------------------------------------------------------------------|------------------|--------------------|--------------|------------|--------------|-----------------|----------------------------|
| ALIGEMEIN THERMOCYCLER SCAN PROBEN                                                                                                    | NEUE VORLAGE     | (1)                |              | $\bigcirc$ |              | 4 Speicher      | n Speichern unter Ausführe |
| TEMPERATUR "C       EMPERATUR "C       EMPERATUR "C       EMPERATUR "C       ISTC         HEIZSCHRITTE                                                                                                    | ALLGEMEIN THERMO | OCYCLER            | SCAN PRO     | BEN        |              | 0               |                            |
| ELIZSCHRITTE CAN TEMPERATUR GRADIENT DAUER GOTO ZYKLEN DELTA TEMP. DELTA ZEIT HEIZRATE LÖSCHEN<br>3<br>AKTIVIERT STARTTEMP.°C ENDTEMP.°C INKREMENT ΔT HEIZRATE °C/S ÄQUILIBRIERUNG (5)                                                                                                    | DECKEL 1         | emperatur °C<br>00 |              | Vort       | neizen       | EMPFINDLICHKEIT | <ul> <li>STC</li> </ul>    |
| SCHRITT SCAN TEMPERATUR GRADIENT DAUER GOTO ZYKLEN DELTA TEMP. DELTA ZEIT HEIZRATE LÖSCHEN                                                                                                    | HEIZSCHRITTE     |                    |              |            |              |                 | ➡ SCHRITT HINZUFÜGEN       |
| CCHMEL7KUDVE 60.0 05.0 10 5.0 15                                                                                                    |                  | AKTIVIERT          | STARTTEMP *C | 3          | INKREMENT AT | HEIZRATE *C/s   | AQUIUBRIERUNG (S)          |

Abb. 6 Vorlagenbereich am Beispiel der Seite Thermocycler

Der Vorlagenbereich enthält folgende Elemente:

| Nr. | Element       | Beschreibung                                                                               |
|-----|---------------|--------------------------------------------------------------------------------------------|
| 1   | Kopfzeile     | Informationen über den Seitennamen, den Namen der Vorlagen-<br>datei                       |
| 2   | Seitenauswahl | Sprung zur Vorlagenseite                                                                   |
| 3   | Vorlagenseite | Bearbeitungsbereich für das qPCR-Protokoll                                                 |
| 4   | lconleiste    | Funktions-Icons                                                                            |
|     |               | Die Funktionen und deren Icons variieren entsprechend dem In-<br>halt der aktuellen Seite. |
| 5   | Hilfe         | Hilfe öffnen                                                                               |
| 6   | Schließen     | Die Seite <b>Neue Vorlage</b> schließen und zur Seite <b>Vorlagen</b> zurück-<br>kehren.   |

Die Vorlagenseiten beinhalten alle Parameter für Durchführung eines Real-Time PCR-Experiments. Die Ansichten der Vorlagenseiten erscheinen:

- bei der Erstellung einer neuen Vorlage über den Button PRUNCE Neue Vorlage auf der Seite Vorlagen
- beim Editieren einer bereits erstellten Vorlage über Auswahl auf der Seite Vorlagen und Klicken des Buttons <sup>1</sup> Bearbeiten

### 1.5.1 Vorlagenseite Allgemein

| Vorlage                            |             |                  | an                    | <mark>alytik</mark> jena |
|------------------------------------|-------------|------------------|-----------------------|--------------------------|
| NEUE VORLAGE                       |             | C4)<br>Speichern | ि।<br>Speichern unter | Ausführen                |
| ALLGEMEIN THERMOCYCLER SCAN PROBEN |             |                  |                       |                          |
| MAIN                               | SONSTIGES   |                  |                       |                          |
| Titel                              | Kommentar   |                  |                       |                          |
| Anwender                           |             |                  |                       |                          |
| DATUM ZEIT<br>Erstellt             | Überprüfung | 🗹 Bei Start      |                       |                          |
|                                    |             | 🗌 Am Ende        |                       |                          |
|                                    |             |                  |                       |                          |
|                                    |             |                  |                       |                          |
| <                                  |             |                  |                       | ?                        |

Die Eingaben auf der Seite Allgemein sind optional.

### Abb. 7 Seite Allgemein

#### Elemente

Auf der Seite **Allgemein** können folgende Informationen eingegeben werden:

| Option      | Beschreibung                                                                                   |  |  |  |  |
|-------------|------------------------------------------------------------------------------------------------|--|--|--|--|
| Titel       | Bezeichnung der Vorlage                                                                        |  |  |  |  |
| Anwender    | Name des Autors der Vorlage                                                                    |  |  |  |  |
| Erstellt    | Erstelldatum und -uhrzeit der Vorlage                                                          |  |  |  |  |
|             | Die Informationen werden automatisch von der Software eingetragen.                             |  |  |  |  |
| Kommentar   | Zusätzliche Informationen                                                                      |  |  |  |  |
| Überprüfung | Durchführen einer technischen Prüfung. Optional vor und nach dem Ex-<br>periment durchführbar. |  |  |  |  |

lcons

| lcon | Beschreibung                                                  |
|------|---------------------------------------------------------------|
| C+)  | Vorlage speichern                                             |
|      | Vorlage speichern unter                                       |
|      | Lauf starten                                                  |
| <    | Auf die Seite Vorlagen zurückkehren, Eingaben gehen verloren. |
| ?    | Hilfe öffnen                                                  |

### 1.5.2 Vorlagenseite Thermocycler

Die Seite **Thermocycler** beinhaltet alle Parameter für das PCR-Protokoll. Es können bis zu 28 Heizschritte definiert werden.

| lage      |        |                    |                      |                |       |             |           |                     |             | an                      | alytikje  |
|-----------|--------|--------------------|----------------------|----------------|-------|-------------|-----------|---------------------|-------------|-------------------------|-----------|
| NEUE VO   | RLAGE  |                    |                      |                |       |             |           | C4)<br>Speiche      | ern S       | لاًے<br>Speichern unter | Ausführen |
| ALLGEMEIN | THERMO | OCYCLER            | SCAN PR              | OBEN           | _     |             |           |                     |             |                         |           |
| DECKEL    | т<br>1 | emperatur °C<br>00 |                      |                | Vorhe | izen        | E         | mpfindlichkeit      |             | •                       | STC       |
| HEIZSCHR  | ITTE   |                    |                      |                |       |             |           |                     | ÷           | SCHRITT HINZUFÜ         | GEN       |
| SCHRITT   | SCAN   | TEMPERAT<br>95.0   | UR GRADIENT          | DAUER<br>∠.UU  | GOTO  | ZYKLEN      | DELTA TEM | P. DELTA ZEIT       | HEIZ<br>J.J | rate lös                | CHEN      |
| 2         |        | 95.0               | .0                   | 0:05           |       |             | 1.0       | 0:01                | 8.0         |                         | <u>أن</u> |
| 3         |        | 58.0               | .ol                  | 0:05           |       |             | 1.0       | 0:01                | 8.0         |                         | Û         |
| 4         |        | 72.0               | al                   | 0:15           | 1     | 39          | 1.0       | 0:01                | 8.0         |                         | <u>أن</u> |
| SCHMELZ   | KURVE  | AKTIVIERT          | starttemp °C<br>60,0 | ENDTER<br>95,0 | MP °C | INKREMENT A | LT H      | eizrate °C/s<br>5,0 |             | ÄQUILIBRIERUNG I        | 5)        |

### Abb. 8 Seite Thermocycler

| Option                             | Beschreibung                                                                                                    |
|------------------------------------|----------------------------------------------------------------------------------------------------|
| Temperatur                         | Deckeltemperatur                                                                                                    |
|                                    | Die Deckeltemperatur sollte ca. 5 °C über der maximalen Blocktempe-<br>ratur liegen, um das Verdunsten von Flüssigkeit aus dem Reaktions-<br>ansatz und deren Kondensation an den Wänden oder Deckel der Re-<br>aktionsgefäße zu verhindern.                                          |
|                                    | Eingabebereich: 30 110 °C                                                                                                    |
| Vorheizen                          | Der Heizdeckel wird auf die eingestellte Temperatur vorgeheizt, bevor das eigentliche Programm startet.                                                                                                    |
|                                    | Durch das Vorheizen bildet sich ein homogen temperiertes Luftkissen<br>zwischen den Probengefäßen, welches eine bessere Temperaturuni-<br>formität zwischen den Proben gewährleistet. Während der Deckel<br>aufheizt, wird der Block auf konstant 25 °C gehalten.                     |
|                                    | Wenn die Option deaktiviert wird, startet das PCR-Programm schon, während der Deckel noch aufheizt.                                                                                                    |
| EMPFINDLICHKEIT                    | Grundempfindlichkeit des Detektionssystems                                                                                                    |
|                                    | Diese Einstellung wirkt sich auf alle Farbstoffe aus und sollte nur ver-<br>ändert werden, wenn besonders schwache oder intensive Proben ge-<br>messen werden sollen.                                                                                                    |
|                                    | Standardeinstellung: mittel                                                                                                    |
| STC<br>(Simulated Tube<br>Control) | Wenn aktiviert, wird mit der gemessenen Blocktemperatur die in der<br>Probe herrschende Temperatur vorausberechnet und die Temperatur<br>auf die Probentemperatur geregelt. Diese Methode wird insbesonde-<br>re für schnelle Protokolle und hohe Probenvolumina empfohlen.           |
|                                    | Wenn deaktiviert, wird die Blocktemperatur entsprechend dem ge-<br>wählten Temperaturprogramm geregelt. Insbesondere bei hohen<br>Heiz- und Kühlraten und kurzen Haltezeiten kann die tatsächlich in<br>der Probe herrschende Temperatur von der gewünschten Temperatur<br>abweichen. |

DECKEL

#### HEIZSCHRITTE Im Tabellenbereich editieren Sie das PCR-Protokoll.

Schmelzkurve

Bei aktivierter Funktion wird die Schmelze an die abgeschlossene Produktamplifikation angeschlossen.

Im Tabellenbereich können Sie die Schmelzkurve konfigurieren.

Icons

| lcons | Beschreibung                                                  |
|-------|---------------------------------------------------------------|
| C+)   | Vorlage speichern                                             |
|       | Vorlage speichern unter                                       |
|       | Lauf starten                                                  |
| Û     | Heizschritt löschen                                           |
| <     | Auf die Seite Vorlagen zurückkehren, Eingaben gehen verloren. |
| ?     | Hilfe öffnen                                                  |

#### 1.5.3 Vorlagenseite Scan

Die Produktakkumulation wird in der Real-Time PCR durch die Zunahmen von Fluoreszenz gemessen. Die zu messenden Farben werden auf der Seite **Scan** definiert.

| Vorlage   |          |                    |                   |        |                   | an                              | <mark>alytik</mark> jena |
|-----------|----------|--------------------|-------------------|--------|-------------------|---------------------------------|--------------------------|
| NEUE VO   | RLAGE    |                    |                   |        | Spe               | Li Ci<br>ichern Speichern unter | Ausführen                |
| ALLGEMEIN | THERMO   | CYCLER SCAN        | PROBEN            |        |                   |                                 |                          |
| FARBMOD   | ULE      |                    |                   |        |                   |                                 |                          |
|           | POSITION | CHANNEL            | GAIN              |        | MEASUREMENT       | PASS. REF.                      |                          |
|           | 1        | FAM                | 5,0               | ¥      |                   |                                 |                          |
|           | 2        | JOE                | 5,0               | •      |                   |                                 |                          |
|           | 3        | ATTO550            | 5,0               | •      |                   |                                 |                          |
|           | 4        | ROX                | 5,0               | •      |                   |                                 |                          |
|           |          | MESSWIEDERHOLUNGEN | SCAN-BEREICH      | SCANBI | EREICH VON SPALTE | SCANBEREICH ZU SPALTE           | ~                        |
| SONSTIG   | ES       | 3                  | Entsprechend Layo | ut 🔻 1 | •                 | 12                              | •                        |
| <         |          |                    |                   |        |                   |                                 | ?                        |

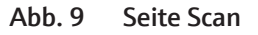

Elemente/Parameter

| Elemente | Beschreibung                                                                                                    |
|----------|----------------------------------------------------------------------------------------------------|
| POSITION | Position der Farbmodule auf dem Farbmodulrad des Thermocyclers                                                                                                    |
| KANAL    | Installierte Farbmodule                                                                                                    |
|          | Im Thermocycler können bis zu 6 verschiedene Farbmodule installiert<br>werden. Die installierten Farbmodule werden in den Optionen der Soft-<br>ware spezifiziert.              |
| GAIN     | Abgleich der Signalintensitäten                                                                                                    |
|          | Die Intensität ist in Stufen im Bereich 0,1 10,0 und sollte so gewählt<br>werden, dass die Intensität einer positiven Probe am Ende des PCR-<br>Laufs mindestens 10000 beträgt. |

| Elemente   | Beschreibung                                                                                                    |
|------------|----------------------------------------------------------------------------------------------------|
|            | Die Voreinstellung ist 5,0. Diese Einstellung ist empfohlen und für die meisten Experimente ideal.                                                                                                    |
|            | Sie können die Voreinstellung jederzeit in den Optionen ändern.                                                                                                    |
| MESSUNG    | Messung des Farbstoffs                                                                                                    |
|            | Die Fluoreszenzen der mit einem Häkchen 🗹 markierten Farbstoffe<br>werden während des qPCR-Laufs gemessen.                                                                                                    |
| PASS. REF. | Referenzfarbstoff                                                                                                    |
|            | Bedingt durch die verwendete LED-Technologie ist es nicht notwendig,<br>eine passive Referenz zu verwenden. Falls dennoch ein Referenzfarb-<br>stoff gemessen werden soll, muss in dieser Spalte ein Häkchen gesetzt<br>werden. |

lcons

| lcon | Beschreibung                                                  |
|------|---------------------------------------------------------------|
|      | Vorlage speichern                                             |
|      | Vorlage speichern unter                                       |
| ►    | Lauf starten                                                  |
| <    | Auf die Seite Vorlagen zurückkehren, Eingaben gehen verloren. |
| ?    | Hilfe öffnen                                                  |

### 1.5.4 Vorlagenseite Proben

Auf der Seite **Proben** wird das Probenlayout mit den Probeneigenschaften und Probenpositionen im Plattenschema angezeigt und bearbeitet. Jeder Probe können damit Eigenschaften wie Name und Probentyp zugewiesen werden. Darüber hinaus können Proben aus verschiedenen experimentellen Ansätzen in Gruppen zusammengefasst werden.

Jedem Farbstoff kann das entsprechende detektierte Gen und dessen Konzentration zugewiesen werden, das sich hinter der gemessenen Farbstoff-Fluoreszenz verbirgt.

| lage           |                 |          |       |     |     |                  | a                     | <mark>nalytik</mark> jer |
|----------------|-----------------|----------|-------|-----|-----|------------------|-----------------------|--------------------------|
|                | GE              |          |       |     |     | C4)<br>Speichern | C4<br>Speichern unter | Ausführen                |
| ALLGEMEIN THEF | RMOCYCLER SCAN  | PROBEN   |       |     |     |                  |                       |                          |
| PROBEN         | A1              | PROBEN L | AYOUT |     |     |                  |                       |                          |
| Name           |                 |          | 2 3   | 4 5 | 6 7 | 8                | 9 10 1 <sup>.</sup>   | 1 12                     |
| Тур            | Unbekannt 🔻 🔲 I | PC B U   | UU    |     | υι  | U                |                       | U                        |
| Gruppe         | Gruppe 1        | c 😈      | U U   | U U | υ   | U                | U U U                 | U                        |
| Layout         | ADD GENE        | D U      | UU    | U U | υ   |                  | U U U                 | U                        |
| FAM            |                 |          | UU    | U U | υ   | υ                | U U U                 | U                        |
| JOE            | ▼ 0             | F U      |       |     | UL  | U                |                       | U                        |
| ATTO550        | ▼ 0             | с U      |       |     |     |                  |                       |                          |
| ROX            | • 0             |          |       |     |     |                  |                       |                          |
|                |                 |          |       |     |     |                  |                       | (?                       |

Abb. 10 Seite Proben mit dem Probenlayout im Plattenformat

### Elemente/Parameter

| Element       | Beschreibung                                                                                                    |  |  |  |  |  |
|---------------|----------------------------------------------------------------------------------------------------|--|--|--|--|--|
| PROBEN        | Für das blau umschlossene (markierte) Well werden die eingegebe-<br>nen Probeneigenschaften in diesem Feld angezeigt. Wenn mehrere<br>Wells markiert sind, werden die Eigenschaften der Probe angezeigt,<br>die sich im markierten Areal links oben befindet. |  |  |  |  |  |
| PROBEN LAYOUT | Übersicht der belegten Positionen im Layout mit einer Kurzinformati-<br>on zu den Probeneigenschaften                                                                                                    |  |  |  |  |  |
|               | Die Probenzelle ist mit dem Icon des Probentyps versehen.                                                                                                    |  |  |  |  |  |
| Layout        | Bei der Amplifikation werden die zu untersuchenden Gene mit festge-<br>legten Farbstoffen markiert. Ein Farbstoff wird von einem bestimm-<br>ten Farbmodul erfasst.                                                                                           |  |  |  |  |  |
|               | Unter <b>Layout</b> können den Farbmodulen die Gene zugewiesen werden,<br>die sich hinter den gemessen Farbstoff-Fluoreszenzen verbergen.                                                                                                    |  |  |  |  |  |
|               | Bei Probentyp <b>Standard</b> : Die Konzentration des zu analysierenden<br>Gens eingeben.                                                                                                    |  |  |  |  |  |

lcons

| lcon | Funktion                                                                                                    |
|------|----------------------------------------------------------------------------------------------------|
| Ľ4   | Ein Gen für die Auswahl im Dropdown-Menü hinzufügen. Hinzuge-<br>fügte Gene können den Farbstoffen zugeordnet werden. |
| C+)  | Vorlage speichern                                                                                                    |
|      | Vorlage speichern unter                                                                                               |
|      | Lauf starten                                                                                                    |
| <    | Auf die Seite Vorlagen zurückkehren, Eingaben gehen verloren.                                                         |
| ?    | Hilfe öffnen                                                                                                    |

### 1.6 Seite MONITORING

Die Seite **MONITORING** wird angezeigt, wenn mit einer ausgewählten oder erstellten Vorlage ein neues Experiment gestartet wird. Auf der Seite **MONITORING** können Sie den qPCR-Lauf mit den in der Vorlage definierten Einstellungen verfolgen.

Nach dem qPCR-Lauf werden die gemessenen Ergebnisse in einer Ergebnisdatei zusammengefasst. In der Ergebnisdatei können Sie ausgehend von der Seite **MONITORING** die Fluoreszenzkurven auswerten und den Ct-Wert und die Schmelztemperatur Tm bestimmen.

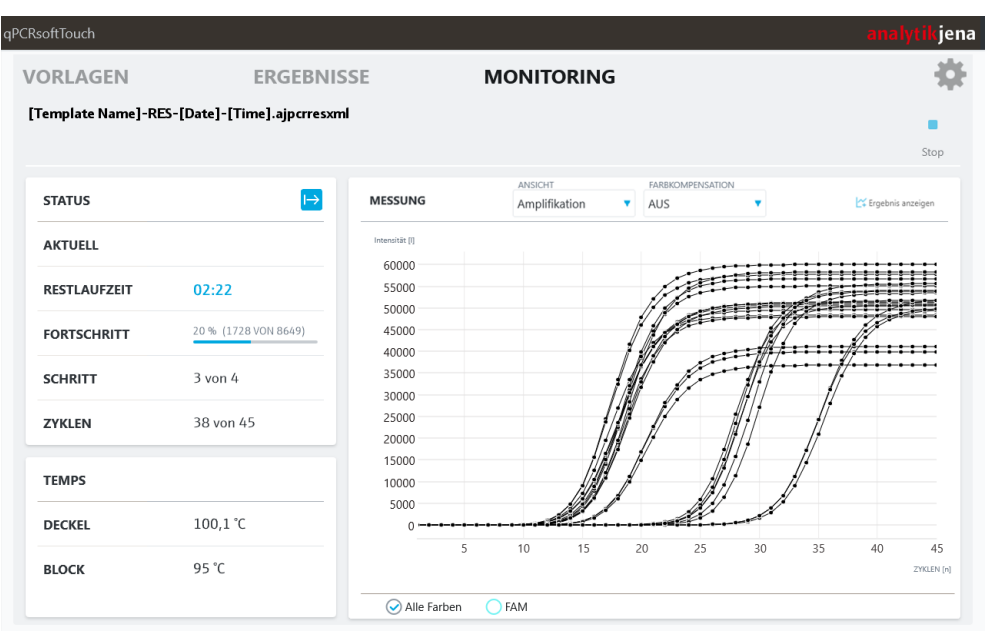

Abb. 11 Seite MONITORING mit Anzeige der Fluoreszenzkurven

| Element              | Beschreibung                                                                                                    |  |  |  |  |
|----------------------|----------------------------------------------------------------------------------------------------|--|--|--|--|
| Grafik               | Anzeige der Amplifikations- oder Schmelzkurven (Daten der Fluores-<br>zenzmessung)                                                                            |  |  |  |  |
|                      | Die Kurvenfarben können in den Optionen unter Allgemeine Einstel-                                                                                             |  |  |  |  |
|                      | lungen gewählt werden. Die Optionen über 🏶 aufrufen.                                                                                                    |  |  |  |  |
| ANSICHT              | <ul> <li>Liste mit Anzeigeoptionen:</li> <li>Rohdaten (Amplifikation ohne Basisliniensubtraktion)</li> <li>Amplifikation</li> <li>Schmelzkurve</li> </ul>     |  |  |  |  |
| Farbkompensation     | Liste mit Farbkompensation-Optionen                                                                                                    |  |  |  |  |
| Farbstoffe unterhalb | Zielgen/Farbstoff-Kombination zur Anzeige auswählen                                                                                                    |  |  |  |  |
| der Grafik           | Die Anzeige kann zwischen der Fluoreszenzintensität für den gewähl-<br>ten Farbstoff (Gen) oder aller Farbstoffe ( <b>Alle Farben</b> ) gewechselt<br>werden. |  |  |  |  |

Elemente

lcons

| lcon               | Beschreibung                                                                                                    |  |  |  |  |  |  |
|--------------------|----------------------------------------------------------------------------------------------------|--|--|--|--|--|--|
|                    | qPCR-Lauf stoppen                                                                                                    |  |  |  |  |  |  |
| _                  | Die bisher aufgenommenen Daten müssen gespeichert werden und<br>können danach ausgewertet werden.                                        |  |  |  |  |  |  |
|                    | I HINWEIS! Die Auswertung von Daten abgebrochener Messungen ist nicht empfohlen!                                                         |  |  |  |  |  |  |
| ↦                  | Zustand der Messung                                                                                                    |  |  |  |  |  |  |
| _                  | Aktueller Zustand: Start der Messung<br>Weitere Zustände werden im Kapitel "Monitoranzeige" erklärt.                                     |  |  |  |  |  |  |
| Radio-Buttons      | Zielgen/Farbstoff-Kombination zur Anzeige auswählen                                                                                      |  |  |  |  |  |  |
| $\bigcirc \oslash$ | Auswahl zwischen folgenden Anzeigen: <ul> <li>Alle Farben</li> <li>Zielgen/Farbstoff-Kombinationen</li> </ul>                            |  |  |  |  |  |  |
| <u> </u>           | Ergebnisse aufrufen                                                                                                    |  |  |  |  |  |  |
| Ergebnis anzeigen  | Zeigt die Ergebnisse der durchgeführten und beendeten Messung in der Ergebnisdatei an. Kann erst nach Ende der Messung angewählt werden. |  |  |  |  |  |  |

### 1.7 Seite Ergebnisse

Abgeschlossene Experimente werden in einer Ergebnisdatei gespeichert.

Über die Seite Ergebnisse können Sie Ergebnisdateien suchen und öffnen.

**I** HINWEIS! Sind in dem ausgewählten Speicherort viele Ergebnisdateien hinterlegt, kann das Laden der Liste mit Ergebnisdateien einen Moment dauern. Über der Liste mit Ergebnisdateien können Sie an einem Ladebalken erkennen, wie weit das Laden der Liste vorangeschritten sind. Die Zahl über dem Ladebalken beziffert die Anzahl der geladenen Ergebnisdateien.

| qPCRs | softTouch        |             |                  |            |                  |        |            |                  | a         | <mark>nalytik</mark> jena |
|-------|------------------|-------------|------------------|------------|------------------|--------|------------|------------------|-----------|---------------------------|
| V     | ORLAGEN          |             | ERGEB            | NISSE      |                  | MONITO | ring 1     |                  | (         | 7 🏶                       |
| A     | 1 C              | Kopieren    | <b>É</b> infügen | Löschen    | E]<br>Umbenennen | 2      |            |                  | 0         |                           |
| ୍ଷ    | 7 🗘 Intern       |             | • 4              |            |                  |        |            |                  | 6         | #10                       |
| J     | Titel            |             |                  |            | Anwender         | Colors | s Ers      | stellt           | Kommentar |                           |
|       | [Vorlagenname]-R | ES-[Datum]- | [Uhrzeit].ajo    | qpcrresxml |                  |        | [Da<br>[Uh | itum]<br>irzeit] |           |                           |
|       | [Vorlagenname]-R | ES-[Datum]- | [Uhrzeit].ajo    | qpcrresxml |                  |        | [Da<br>[Uh | itum]<br>irzeit] |           |                           |
|       | [Vorlagenname]-R | ES-[Datum]- | [Uhrzeit].ajo    | qpcrresxml |                  |        | [Da<br>[Uh | nrzeit]          |           |                           |
|       |                  |             |                  | (5         | )                |        |            |                  |           |                           |

Abb. 12 Seite Ergebnisse

Elemente

Die Seite **Ergebnisse** Vorlagenbereich enthält folgende Elemente:

| Nr. | Element                        | Beschreibung                                                                                                    |
|-----|--------------------------------|----------------------------------------------------------------------------------------------------|
| 1   | Kopfzeile                      | Die Reiter ermöglichen den einfachen Wechsel zwischen den Funktionsseiten der Software.                                                                                                    |
| 2   | lconleiste                     | <ul> <li>Funktionen zum:</li> <li>Anzeigen von Ergebnissen</li> <li>Verschieben von Ergebnissen zwischen verschiedenen Speicherorten</li> </ul>                                                                                |
| 3   | Filter                         | Erlaubt das Filtern nach ausgewählten Kriterien.                                                                                                    |
|     |                                | Bei Anwählen einer der Radio-Buttons oder des Icons 🗘 wird<br>der Filter angewendet.                                                                                                    |
|     |                                | Der Filter kann über das Icon 😼 zurückgesetzt werden.                                                                                                    |
| 4   | Auswahl des<br>Speicherorts    | lst ein externer Datenspeicher mit dem Gerät verbunden und<br>eingerichtet, kann in diesem Dropdown-Menü zwischen dem in-<br>ternen Speicher des Tablets und dem externen Datenspeicher<br>ausgewählt werden.                  |
| 5   | Liste mit Ergeb-<br>nisdateien | Die Tabelle zeigt alle Ergebnisse in dem ausgewählten Speicher-<br>ort an. Details zu den Ergebnissen, wie <b>Anwender</b> , <b>Colors</b> , <b>Er-</b><br><b>stellt</b> oder <b>Kommentar</b> werden ebenfalls mit angezeigt. |
| 6   | Ladebalken                     | Zeigt den Ladefortschritt für die Liste mit Vorlagen an.                                                                                                    |
| 7   | Einstellungen                  | <ul> <li>Allgemeine Software- und Geräteeinstellungen für den<br/>Thermocycler vornehmen.</li> <li>Farbmodule verwalten.</li> <li>Transportsicherung einlegen.</li> <li>Software-Update starten.</li> </ul>                    |

## 1.8 Ergebnisseiten

### 1.8.1 Ergebnisseite Info

Die Ergebnisseite **Info** beinhaltet grundlegende Informationen zu den vorgenommenen PCR-Einstellungen der angezeigten Ergebnisdatei.

| Ergebnisse             |             |          |       |             |           |       | analytik         | jena |
|------------------------|-------------|----------|-------|-------------|-----------|-------|------------------|------|
| [Vorlagenname]-RES     | -[Datum]-[U | hrzeit]. | ajqpc | rresxml     |           |       |                  |      |
| INFO DATEN DATA C      | T DATEN TM  |          |       |             |           |       | FARBKOMPENSATION | •    |
| INFO                   |             | HEIZSCHI | RITTE |             |           |       |                  |      |
| ZYKLEN                 | 45          | No.      | Scan  | Temperatur  | Haltezeit | Go To | Zyklen           |      |
| FARBMODULE             | 6           | 1        |       | 95,0        | 2:00      |       |                  |      |
| WIEDERHOLUNGEN         | 3           | 2        |       | 95,0        | 0:15      |       |                  |      |
| SCHMELZKURVE           | Yes         | 3        |       | 56,3 - 64,7 | 0:15      |       |                  |      |
| PROBENLAYOUT           | 12 x 8      | 4        | 0     | 72,0        | 0:30      | 2     | 44               |      |
| EMPFINDLICHKEIT        | Mittel      | 5        | 0     | 60,0 - 95,0 | Schmelzen |       |                  |      |
| SIMULATED TUBE CONTROL | Ja          |          |       |             |           |       |                  |      |
|                        |             |          |       |             |           |       |                  |      |
|                        | _           |          |       |             |           |       |                  |      |
| <b>K</b>               |             |          |       |             |           |       |                  | (?)  |

#### Abb. 13 Seite Info

| Option               | Beschreibung                                                                                                    |
|----------------------|----------------------------------------------------------------------------------------------------|
| ZYKLEN               | Anzahl der Zyklen                                                                                                    |
| FARBMODULE           | Anzahl der eingesetzten Farbmodule                                                                                                    |
| WIEDERHOLUN-<br>GEN  | Anzahl der Messwiederholungen                                                                                                    |
| Schmelzkurve         | Zeigt an, ob eine Schmelzkurve durchgeführt wurde.                                                                                                    |
|                      | Wurde eine Schmelzkurve durchgeführt, dann werden die Informatio-<br>nen zu dieser ebenfalls in der Tabelle unter <b>HEIZSCHRITTE</b> angezeigt.                                                                                                    |
| PROBENLAYOUT         | Anzahl der Proben im Probenlayout (Spalten x Reihen)                                                                                                    |
| EMPFINDLICH-<br>KEIT | Grundempfindlichkeit des Detektorsystems                                                                                                    |
| SIMULATED TUBE       | Zeigt an, ob die Methode SIMULATED TUBE CONTROL aktiviert war.                                                                                                    |
| CONTROL              | Wenn aktiviert, wird mit der gemessenen Blocktemperatur die in der<br>Probe herrschende Temperatur vorausberechnet und die Temperatur<br>auf die Probentemperatur geregelt. Diese Methode wird insbesondere<br>für schnelle Protokolle und hohe Probenvolumina empfohlen. |

Info

#### HEIZSCHRITTE

| Option                | Beschreibung                                                                 |
|-----------------------|------------------------------------------------------------------------------|
| No.                   | Schritt des Temperaturprotokolls                                             |
| Scan                  | Zeigt an, in welchem Schritt ein Scan erfolgt                                |
| Temperatur            | Eingestellte Temperatur des Schrittes                                        |
| Goto                  | Nennt den Schritt, zu welchem die programmierte Schleife zurück-<br>springt. |
| Zyklen                | Anzahl der Wiederholungen des Zyklus                                         |
| Farbkompensati-<br>on | Liste mit Farbkompensation-Optionen                                          |

lcons

| Option      | Beschreibung                                       |
|-------------|----------------------------------------------------|
| <b>[</b> 2] | Scan erfolgt in diesem Schritt des PCR-Protokolls. |
| <           | Auf die Seite <b>Ergebnisse</b> zurückkehren.      |
| ?           | Hilfe öffnen                                       |

### 1.8.2 Ergebnisseiten DATEN, DATA CT und DATEN TM

Die Ergebnisseite **DATEN** zeigt alle Messergebnisse der Messung an.

Die Ergebnisseiten **DATA CT** und **DATEN TM** ermöglichen die Ermittlung der Ct-Werte und der Schmelztemperaturen.

Der Grundaufbau der drei Ergebnisseiten wird in den nachfolgenden Abschnitten erläutert. Unterschiede werden an der entsprechenden Stelle aufgezeigt.

|    | INFO            | DATE     | N DATA CT        | DATEN TM |            |           |        |                             | 4 FARBKOMPENSATIO         | NC<br>V |
|----|-----------------|----------|------------------|----------|------------|-----------|--------|-----------------------------|---------------------------|---------|
| (2 | $\sum^{\prime}$ | ALLE NIC | CHT LEEREN WELLS | ۲<br>۲   | rgebnisse  |           |        | EXPORT<br>ALS CSV-<br>DATEI | ANSICHT<br>Raw data 🔹 😵 🗄 | ∎ 🗠     |
|    | Check           | Well     | Тур              | 3        | Well       | Farbmodul | Zvklus | Wiederholung                | Wert                      |         |
|    | $\checkmark$    | A5       | UNKNOWN          | Î        | A5         | FAM[0]    | 0      | 0                           | 1216                      | ^       |
|    |                 |          |                  |          | A5         | FAM[0]    | 0      | 1                           | 1216                      |         |
|    | $\checkmark$    | A6       | UNKNOWN          |          | A5         | FAM[0]    | 0      | 2                           | 1216                      |         |
|    |                 |          |                  |          | A5         | FAM[0]    | 1      | 0                           | 990                       |         |
|    | $\checkmark$    | A7       | UNKNOWN          |          | A5         | FAM[0]    | 1      | 1                           | 990                       |         |
|    |                 | 25       |                  |          | A5         | FAM[0]    | 1      | 2                           | 990                       |         |
|    |                 | 85       | UNKNOWN          |          | A5         | FAM[0]    | 2      | 0                           | 919                       |         |
|    | $\checkmark$    |          |                  |          | A5         | FAM[0]    | 2      | 1                           | 919                       |         |
|    |                 |          | UNKNOWN          | _        | A5         | FAM[0]    | 2      | 2                           | 919                       | _       |
|    | $\checkmark$    | B7       | UNKNOWN          |          | A5         | FAM[0]    | 3      | 0                           | 914                       |         |
|    |                 |          |                  | _        | A5         | FAM[0]    | 3      | 1                           | 914                       | _       |
|    | $\checkmark$    | C5       | UNKNOWN          |          | A5         | FAM[0]    | 3      | 2                           | 914                       | , v     |
|    |                 | C6       | UNKNOWN          | 5        | Alla Earth |           |        |                             |                           |         |

#### Abb. 14 Elemente der Seite DATEN

- 1 Navigationsreiter
- 3 Ergebnisse, in der Ansicht als Tabelle oder Grafik
- 2 Tabelle mit Probenauswahl
- 4 Anpassungsoptionen, Datenexport und Ansichtswechsel zwischen Liste und Diagramm

5 Radio-Buttons

|              |          |                      |                                  |                                                                                                    |          | FARBKOMPEN | SATION       |
|--------------|----------|----------------------|----------------------------------|----------------------------------------------------------------------------------------------------|----------|------------|--------------|
| NFO          | DATE     | N DATA CI DATEN      | IM                               |                                                                                                    |          | AUS        |              |
|              | ALLE NIC | THT LEEREN WELLS 🔹 🍸 |                                  | EXPORT                                                                                                    | ANSICHT  |            | <b>5</b> m 1 |
| Check        | Well     | Тур                  | Ergebnisse                       | ALS CSV-<br>DATEI                                                                                                    | Raw data | • 4        | ע⊞ ע         |
|              | A5       | UNKNOWN              | Intensität [1]<br>65000<br>60000 | and the second second se |          |            |              |
| ~            | A6       | UNKNOWN              | 55000<br>50000                   |                                                                                                    |          |            |              |
| $\checkmark$ | A7       | UNKNOWN              | 45000 40000 35000                |                                                                                                    |          | 1          |              |
|              | B5       | UNKNOWN              | 30000 25000                      |                                                                                                    |          | 4          |              |
| <b>V</b>     |          | UNKNOWN              | 20000 15000                      |                                                                                                    |          |            |              |
| $\checkmark$ | B7       | UNKNOWN              | 5000                             |                                                                                                    | and the  |            |              |
|              | C5       | UNKNOWN              | 5 10                             | 0 15 20 25                                                                                                    | 30 35    | 40         | 45           |

#### Abb. 15 Seite DATEN in der Ansicht als Diagramm

**I** HINWEIS! Sie können in der Ansicht als Diagramm auf einzelne Punkte in den Kurven klicken. Die Software hebt automatisch die zugehörige Probe in der Tabelle mit der Probenauswahl am linken Rand des Bildschirms hervor.

Navigationsreiter

Über die Navigationsreiter können Sie zwischen folgenden Seiten wechseln:

- Info: zeigt allgemeine Informationen und vorgenommene Einstellungen zur Messung
- DATEN: gibt einen Gesamtüberblick über die Messergebnisse
- DATA CT: ermöglicht die Berechnung und Darstellung der Ct-Werte
- **DATEN TM**: ermöglicht die Berechnung und Darstellung der Schmelztemperaturen (erscheint nur bei Durchführung einer Schmelzkurve im Experiment)

| Option        | Beschreibung                                                                                                    |  |  |  |  |
|---------------|----------------------------------------------------------------------------------------------------|--|--|--|--|
| Dropdown-Menü | Über das Dropdown-Menü kann ein Filter festgelegt werden. Der Filter bestimmt, welche Ergebnisse mit der Checkbox an- und abgewählt wer-<br>den. |  |  |  |  |
| $\checkmark$  | Alle Proben anwählen oder abwählen                                                                                                    |  |  |  |  |
| ¥             | Filter löschen                                                                                                    |  |  |  |  |
| Check         | An- und Abwählen einzelner Ergebnisse                                                                                                    |  |  |  |  |
| Well          | <ul><li>Well-Position der gemessenen Probe</li><li>Kurvenfarbe der gemessenen Probe in der Grafik</li></ul>                                      |  |  |  |  |
| Тур           | Probentyp                                                                                                    |  |  |  |  |
|               | Option<br>Dropdown-Menü                                                                                                    |  |  |  |  |

I HINWEIS! Sie können die Zuweisung der Kurvenfarbe in den allgemeinen Softwareoptionen anpassen.

Ergebnisse

Im Abschnitt **Ergebnisse** werden die Ergebnisse der Messung angezeigt. In den Reitern **DATA CT** und **DATEN TM** werden in diesem Abschnitt die berechneten Ergebnisse der Ct-Werte und der Schmelztemperaturen angezeigt.

In der Tabellenansicht finden Sie in diesem Abschnitt folgende Informationen:

| Reiter   | Optionen und Beschreibung                                                                                                    |
|----------|----------------------------------------------------------------------------------------------------|
| DATEN    | <ul> <li>Well: Well-Position der gemessenen Probe</li> <li>Farbmodul: Farbmodul, mit welchem gemessen wurde</li> <li>Zyklus: Zyklus, in welchem die Messung erfolgte</li> <li>Wiederholung</li> <li>Wert: Gemessener Wert</li> </ul>                                                                                                    |
| DATA CT  | <ul> <li>Well: Well-Position der gemessenen Probe</li> <li>Probenname: Zugewiesener Probenname</li> <li>Probentyp: Zugewiesener Probentyp</li> <li>Farbstoff: Gemessener Farbstoff</li> <li>Gen: Zugewiesenes Gen</li> <li>Ct: Ct-Wert</li> <li>Mittelwert Ct: Durchschnittlicher Ct-Wert von Replikaten<br/>Sind keine Replikate angelegt, entspricht der durchschnittliche Wert<br/>dem Wert unter Ct.</li> <li>Std. dev. Ct: Standardabweichung des durchschnittlichen Ct-Wertes<br/>von Replikaten<br/>Sind keine Replikate angelegt, entfällt dieser Wert.</li> </ul>                                          |
| DATEN TM | <ul> <li>Well: Well-Position der gemessenen Probe</li> <li>Probenname: Zugewiesener Probenname</li> <li>Probentyp: Zugewiesener Probentyp</li> <li>Farbstoff: Gemessener Farbstoff</li> <li>Gen: Zugewiesenes Gen</li> <li>Tm: Schmelztemperatur-Wert</li> <li>Mittlere Tm: Durchschnittliche Schmelztemperatur von Replikaten<br/>Sind keine Replikate angelegt, entspricht der durchschnittliche Wert<br/>dem Wert unter Tm.</li> <li>StdAbw. Mittelwert Tm: Standardabweichung der durchschnittli-<br/>chen Schmelztemperatur von Replikaten<br/>Sind keine Replikate angelegt, entfällt dieser Wert.</li> </ul> |

| Anpassungsoptionen | und | Da- |
|--------------------|-----|-----|
| tenexport          |     |     |

| Option                                          | Beschreibung                                                                                                    |
|-------------------------------------------------|----------------------------------------------------------------------------------------------------|
| ANSICHT<br>(nur bei DATEN)                      | Liste mit Anzeige-Optionen:<br>Amplifikation<br>Rohdaten<br>Schmelzkurve                                                                |
| EXPORT ALS CSV-<br>DATEI                        | Ergebnisse als .CSV-Datei exportieren                                                                                                   |
| GENE OF INTEREST<br>(GOI)<br>(nur bei DATEN TM) | Zielgen/Farbstoff-Kombination auswählen                                                                                                 |
| THRESHOLD                                       | Threshold manuell eingeben                                                                                                    |
|                                                 | (Bei <b>DATA CT</b> : nur bei Auswahl einer Gen/Farbstoffkombination)<br>(Bei <b>DATEN TM</b> : nur bei Auswahl von <b>Derivative</b> ) |
| AUTO                                            | Threshold automatisch bestimmen                                                                                                    |
|                                                 | (Bei <b>DATA CT</b> : nur bei Auswahl einer Gen/Farbstoffkombination)<br>(Bei <b>DATEN TM</b> : nur bei Auswahl von <b>Derivative</b> ) |
| Farbkompensation                                | Liste mit Farbkompensation-Optionen                                                                                                    |
| ▦                                               | Ergebnisse als Liste anzeigen                                                                                                    |
| ~                                               | Ergebnisse als Diagramm anzeigen                                                                                                    |
| ¢                                               | Anpassung der Anzeige und mathematischen Berechnung der Ergeb-<br>nisse                                                                 |

#### Radio-Buttons

Weitere Elemente

| Option  | Beschreibung                                                                                                    |
|---------|----------------------------------------------------------------------------------------------------|
| Radio-  | Zielgen/Farbstoff-Kombination zur Anzeige auswählen                                                                                                |
| Buttons | <ul> <li>Auswahl zwischen folgenden Anzeigen auf den Seiten DATEN und DATA CT</li> <li>Alle Farben</li> <li>Gen/Farbstoff-Kombinationen</li> </ul> |
|         | Auswahl zwischen folgenden Anzeigen auf der Seite <b>DATEN TM</b> : <ul> <li><b>Derivative</b></li> <li><b>GOI</b> (Gene of Interest)</li> </ul>   |
|         |                                                                                                    |
| Option  | Beschreibung                                                                                                    |
| <       | Auf die Seite <b>Ergebnisse</b> zurückkehren.                                                                                                    |

| < | Auf die Seite <b>Ergebnisse</b> zurückkehren. |
|---|-----------------------------------------------|
| ? | Hilfe öffnen                                  |

## 2 Vorlagen und Ergebnisse

Ergebnisse

Die Software speichert alle Experimente in Ergebnisdateien. Eine Ergebnisdatei enthält folgende Informationen:

- Allgemeine Informationen zum Experiment (Seite Info)
- Messergebnisse (Seite DATEN)
- Berechnungsergebnisse Ct-Wert (Seite DATA CT)
- Berechnungsergebnisse Schmelzkurven (Seite DATEN TM)

Aus einer Ergebnisdatei heraus können keine weiteren qPCR-Experimente gestartet werden.

Ergebnisdateien werden als .AJQPCRRESXML-Datei (AJ qPCR Result XML) gespeichert.

Vorlagen

Eine Vorlage enthält die vorab eingegebenen Informationen zur Durchführung eines Experiments, jedoch keine Messdaten. Mit gespeicherten Vorlagen können immer wieder neue qPCR-Experimente durchgeführt werden. Alle Parameter einer Vorlage können editiert werden.

Vorlagen werden als .AJQPCRTEMXML-Datei (AJ qPCR Template XML) gespeichert.

### 2.1 Vorlagen erstellen

Sie können eine Vorlage aus 3 verschiedene Quellen in die Software hinzufügen:

- Neue Vorlage über C Neue Vorlage erstellen
- Vorlage in der Desktop-Software qPCRsoft erstellen und in die qPCRsoft touch importieren
- Vorlagen aus einer älteren Softwareversion im .RTSX-Format importieren

### Sehen Sie dazu auch

■ Vorlagen speichern [▶ 25]

### 2.2 Vorlagen speichern

Vorlagen speichern

Sie können die Parameter auf den Vorlagenseiten als Vorlage speichern. Dabei müssen nicht alle Vorlagenseiten vollständig ausgefüllt sein. Sie können beispielsweise das qPCR-Protokoll definieren und als Vorlage speichern und später das aktuelle Probenlayout ergänzen.

- ▶ Nach Eingabe der Parameter auf den Vorlagenseiten auf 🕒 tippen.
- Speichermedium wählen: Intern oder einen externen Speicherort
- Dateinamen eingeben.
- Auf **OK** tippen.
  - ✓ Die Vorlage wird gespeichert und steht jetzt auf der Seite Vorlagen zur Verfügung.

HINWEIS! Der interne Ordner zur Speicherung von Daten auf dem Tablet ist immer C:\User\qTOWER iris\Documents\Analytik-Jena\qPCRsoft touch\files.

| Save template to file |                                                         | analytikjena |
|-----------------------|---------------------------------------------------------|--------------|
|                       | Choose storage and enter file name for template to save |              |
|                       | Internal                                                |              |
|                       | [Vorlagenname, Datum]-[Uhrzeit]-[Nummer]                |              |
|                       |                                                         |              |
|                       |                                                         |              |
|                       |                                                         |              |
|                       |                                                         |              |
|                       |                                                         |              |
|                       |                                                         |              |
| OK                    |                                                         | ABBRECHEN    |
|                       |                                                         |              |
|                       |                                                         |              |
| Abb. 16 Speic         | hern einer Vorlage                                      |              |

#### Sehen Sie dazu auch

Ergebnisdateien öffnen [> 27]

### 2.3 Vorlagen öffnen

| PCRsoftTouch                                                                                                    |                        |         |           |        |          | analytik jer |
|----------------------------------------------------------------------------------------------------|------------------------|---------|-----------|--------|----------|--------------|
| VORLAGEN                                                                                                    | ERGEBNISSE             |         | MONITORIN | G      |          | \$           |
| C⊥         I□           Neue Vorlage         Bearbeiten         Ausschneid                                                                                                    | len Kopieren Einfügen  | Löschen |           |        |          | Ausführen    |
| T 🗘 Intern                                                                                                    | •                      |         |           |        |          | #2           |
| Erstellt (Datum)                                                                                                    | Titel                  |         | Anwender  | Colors | Erstellt | Kommentar    |
| ○ Woche ○ Monat                                                                                                    | [Vorlagenname].ajqpcrt | emxml   |           |        |          |              |
| OBenutzerdefini                                                                                                    | [Vorlagenname] aignort | emxml   |           |        |          |              |
| Titel     Image: Seginal mit image: Seginal mit image: Seginal | [ tonegennene), ajqper |         |           |        |          |              |
| Anwender S                                                                                                    |                        |         |           |        |          |              |
|                                                                                                    |                        |         |           |        |          |              |
|                                                                                                    |                        |         |           |        |          |              |

### Abb. 17 Seite Vorlagen mit aufgeklappten Filteroptionen

Für den Start eines Experiments können Sie eine gespeicherte Vorlage verwenden.

- Die Seite **Vorlagen** aufrufen.
- Im Dropdown-Menü den Speicherort auswählen: Intern oder einen externen Speicherort

- Bei Bedarf mittels des Filters nach einer Vorlage suchen.
  - Eine oder mehrere Filteroptionen nutzen.
  - Der ausgewählte Filter wird bei Anklicken eines Radio-Buttons oder Anklicken von ♥ angewendet.
  - Einzelne oder alle Filter bei Bedarf über 🐱 löschen.
- Vorlage auswählen und eine der folgenden Aktionen wählen:
- Über **1** Bearbeiten die ausgewählte Vorlage bearbeiten.
- ▶ Über ▶ Ausführen einen qPCR-Lauf mit der ausgewählten Vorlage starten.

HINWEIS! Sind in dem ausgewählten Speicherort viele Vorlagen angelegt, kann das Laden der Liste mit Vorlagen einen Moment dauern. Über der Liste mit Vorlagen können Sie an einem Ladebalken erkennen, wie weit das Laden der Liste vorangeschritten ist. Die Zahl über dem Ladebalken beziffert die Anzahl der geladenen Vorlagen.

### 2.4 Ergebnisdateien speichern

Nach dem Ende des qPCR-Laufs speichert die Software die Daten automatisch als Ergebnisdatei im internen Speicher des Tablets.

Sie können die Ergebnisdateien auf der Seite **Ergebnisse** aufrufen und einsehen. Ebenfalls können Sie die Ergebnisdateien vom internen Speicher auf einen externen Speicherort verschieben oder kopieren. Nähere Informationen zur Datenverwaltung erhalten Sie im entsprechenden Kapitel dieser Anleitung.

### Sehen Sie dazu auch

Datenverwaltung [> 28]

### 2.5 Ergebnisdateien öffnen

Sie können eine gespeicherte Ergebnisdatei öffnen und nachberechnen:

- Die Seite **Ergebnisse** aufrufen.
- > Im Dropdown-Menü den Speicherort wählen: Intern oder einen externen Speicherort
- Bei Bedarf mittels des Filters nach einer Vorlage suchen.
  - Eine oder mehrere Filteroptionen nutzen.
  - Der ausgewählte Filter wird bei Anklicken eines Radio-Buttons oder Anklicken von ♥ angewendet.
  - Einzelne oder alle Filter bei Bedarf über 🐱 löschen.
- Ergebnisdatei auswählen.
- ▶ Ausgewählte Ergebnisdatei über 1 öffnen.
  - ✓ Die Ergebnisdatei wird geladen und die Daten des Experiments angezeigt.

HINWEIS! Sind in dem ausgewählten Speicherort viele Vorlagen angelegt, kann das Laden der Liste mit Vorlagen einen Moment dauern. Über der Liste mit Vorlagen können Sie an einem Ladebalken erkennen, wie weit das Laden der Liste vorangeschritten ist. Die Zahl über dem Ladebalken beziffert die Anzahl der geladenen Vorlagen.

#### 2.6 Datenverwaltung

Innerhalb der Software können Sie Dateien zwischen dem Tablet des Gerätes und einem externen Datenspeicher austauschen. Der externe Datenspeicher kann über den USB-Anschluss auf der Vorderseite des Gerätes angeschlossenen oder über ein Netzwerk verbunden sein.

Dateiformate

Folgende Dateiformate stehen in der Software zur Verfügung:

| Dateityp/<br>Dateierweiterung | Beschreibung                                                            |
|-------------------------------|-------------------------------------------------------------------------|
| .AJQPCRRESXML                 | Ergebnisdatei mit Real-Time PCR-Daten                                   |
| .AJQPCRTEMXML                 | Vorlage für Real-Time PCR-Experiment                                    |
| .RTSX                         | Vorlage für Real-Time PCR-Experiment aus älteren Softwareversio-<br>nen |

I HINWEIS! Der interne Ordner zur Speicherung von Daten auf dem Tablet ist immer C:\User\qTOWER iris\Documents\Analytik-Jena\qPCRsoft touch\files.

Dateien zwischen Tablet und Sie können Dateien auf folgende Weise zwischen dem internen und einem externen Daexternem Datenspeicher austenspeicher austauschen: tauschen

- Die Seite Vorlagen oder Ergebnisse öffnen.
- Im Dropdown-Menü das Quellverzeichnis auswählen:
  - Intern: Interner Speicherort des Tablets.
  - Laufwerkname des externen Speicherortes
- Die gewünschte Datei antippen.
  - ✓ Die Datei ist blau markiert.
- Mit Tipp auf 🗖 Kopieren die Datei in die Zwischenablage kopieren oder mit Tipp auf **Ausschneiden** ausschneiden.
- Im Dropdown-Menü das Zielverzeichnis auswählen. Þ
- Mit Tipp auf 🗋 Einfügen die Datei in den Zielordner einfügen. ✓ Die Datei ist übertragen.

Dateien löschen

- Die Seite Vorlagen oder Ergebnisse öffnen.
- Im Dropdown-Menü das Quellverzeichnis auswählen:
  - Intern: Interner Speicherort des Tablets.
  - Laufwerkname des externen Speicherortes
- Die gewünschte Datei antippen.
  - ✓ Die Datei ist blau markiert.
- Mit Tipp auf 🔟 Löschen die markierte Datei löschen.
- Die Datei ist gelöscht.

28

### Sehen Sie dazu auch

Ergebnisse exportieren [> 53]

### 2.6.1 Externe Datenspeicher einrichten

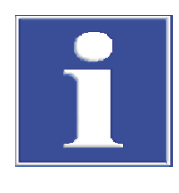

### **HINWEIS**

Alle zusätzlichen Modifikationen oder Add-ons, insbesondere die Installation von weiterer Software, die über die hier beschriebene Vorgehensweise hinausgehen und nicht durch Analytik Jena oder den Service von Analytik Jena selbst vorgenommen wurden, unterliegen nicht mehr der Garantie und Verantwortung von Analytik Jena. Defekte, welche durch zusätzliche Modifikationen oder Add-ons verursacht werden, unterliegen nicht der Garantie und Verantwortung durch Analytik Jena.

Für die Umsetzung und Einhaltung von Maßnahmen zur Erfüllung der Sicherheitsanforderungen ist der Nutzer selbst verantwortlich.

Sie können Vorlagen und Ergebnisdateien auf angeschlossenen USB-Sticks, Festplatten und Netzlaufwerken speichern, verschieben oder von diesen laden.

**I** HINWEIS! Stellen Sie sicher, dass die externen Speicher vor Start der Software angeschlossen sind, damit sie von der Software erkannt werden. Angeschlossenen Netzwerke müssen zudem als Speicherpfade definiert werden, damit sie von der Software erkannt werden.

Wurde ein bereits als Speicherpfad definierter externer Speicher nicht erkannt und taucht nicht in den Dropdown-Menüs auf den Seiten **Vorlagen** und **Ergebnisse** auf: Schließen Sie die Software und starten Sie sie neu.

USB-Anschluss auf der Vorderseite des Gerätes Sie können einen externen Datenspeicher, wie einen USB-Stick oder eine Festplatte, über den USB-Anschluss auf der Vorderseite des Gerätes anschließen.

> Die Software erkennt den externen Datenspeicher nach dem Start automatisch. Der externe Datenspeicher taucht in den Dropdown-Menüs der Seiten **Vorlagen** und **Ergebnisse** sowie im Fenster zum Speichern von Vorlagen auf.

Netzwerkanschluss auf derÜber den Netzwerkanschluss auf der Rückseite des Deckels können Sie ein Netzwerkka-<br/>bel mit dem integrierten Tablet verbinden. Über diese Verbindung können Sie auf Ord-<br/>ner und Laufwerke in dem verbundenen Netzwerk als Speicherorte zugreifen.

Sie müssen diese externen Speicherorte zunächst als Netzwerke verbinden und als Speicherpfade definieren, um sie als Speicherorte in der Software nutzen zu können. HINWEIS! Stellen Sie sicher, dass der externe Speicherort freigegeben ist. Ist dies nicht der Fall, kann die Software nicht auf den Speicherort zugreifen.

- Den Tabletmode aktivieren:
  - Das Actionscenter des Windows-Betriebssystems aufrufen: mit dem Finger vom rechten Rand des Bildschirms nach links swipen.
  - Im Actionscenter den Tabletmode aktivieren.
  - ✓ Der Tabletmode ist aktiviert.
- Die Taskleiste des Windows-Betriebssystems aufrufen: mit dem Finger vom unteren Rand des Bildschirms nach oben swipen.
- Auf **H** Start klicken.
- Den Windows Explorer über Klick auf **Dokumente** aufrufen.
- Das Netzwerk verbinden:
  - Über den Windows Explorer folgenden Dateipfad aufrufen: \\[IP-Adresse des externen Netzwerkes]\[freigegebener Ordner]
  - Das Kontextmenü öffnen.
  - Netzwerk verbinden auswählen.
  - ✓ Das Netzwerk ist verbunden.
- Den Speicherpfad definieren:
  - Über den Windows Explorer folgenden Dateipfad aufrufen: C:\Users\qTOWER iris\Documents\Analytik-Jena\qPCRsoft touch
  - Unter dem aufgerufenen Speicherpfad die .INI-Datei öffnen.
  - In der .INI-Datei unter UserDataSources den Speicherpfad des gewünschten externen Speicherortes wie folgt definieren: UserDataSources=[Display Name]=[IP-Adresse des externen Netzwerkes]\ [freigegebener Ordner]
  - Beispiel f
    ür einen freigegebenen Ordner: UserDataSources=Ergebnis auf Netzwerk=\\123.456.789.123\Ergebnisse
  - Beispiel f
    ür einen angeschlossenen Datenspeicher: UserDataSources=Festplatte=\\123.456.789.123\M:
  - Die .INI-Datei speichern und schließen.
  - ✓ Der Speicherpfad ist definiert.
  - ✓ Das verbundene Netzwerk kann als Speicherort genutzt werden.

Mehrere externe SpeicherpfadeIst ein Netzwerkkabel über den Netzwerkanschluss angeschlossen, können Sie aucheinrichtenmehrere externe Speicherpfade über die oben genannte Methode in der .INI-Datei definiert werden.

Sie können über diesen Weg unterschiedliche Speicherorte festlegen.

Mehrere Speicherpfade werden über das Zeichen | voneinander getrennt, ohne Leerzeichen zwischen den Speicherpfaden.

- Beispiel f
  ür mehrere Speicherpfade:
- UserDataSources=Ergebnisse User 1=\\123.456.789.123\User\User1\Ergebnisse|Ergebnisse User2=\\123.456.789.123\User\User2\Ergebnisse

### 2.6.2 Datenaustausch mit der Desktop-Software qPCRsoft

Sie können über einen angeschlossenen Datenträger oder einen externen Datenspeicher Daten mit der Desktop-Software qPCRsoft austauschen.

Mit der Desktop-Software können Sie: Vorlagen erstellen

- Ergebnisdateien auswerten

## 3 Einstellungen für ein Real-Time PCR-Experiment

Zu Beginn eines Real-Time PCR-Experiments erstellen oder laden Sie eine Vorlage.

Die Vorlage enthält folgende Einstellungen:

- Parameter des qPCR-Protokolls
- Parameter der optischen Messung
- Probenlayout der PCR-Platte

Eingabe starten

Für die Erstellung einer neuen Vorlage tippen Sie auf der Seite **Vorlagen** den Button **Neue Vorlage**.

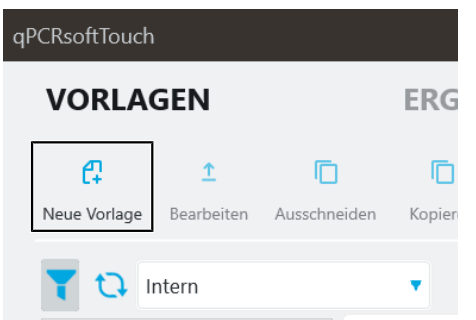

### Abb. 18 Button zur Erstellung einer neuen Vorlage

Seiten für die Vorlagenerstellung Auf den einzelnen Vorlagenseiten können Sie die benötigten Informationen für eine neue Vorlage vornehmen oder die Einstellungen einer vorhandenen Vorlage ändern.

Am oberen Rand des Vorlagenbereichs befindet sich ein Menü, über das Sie schnell zu den einzelnen Vorlagenseiten gelangen.

| Vorlagenseite       | Beschreibung                                                                            |
|---------------------|-----------------------------------------------------------------------------------------|
| Seite Allgemein     | Allgemeine Informationen                                                                |
|                     | Die Eingaben auf dieser Seite sind optional.                                            |
| Seite Thermocycler  | PCR-Protokoll eingeben                                                                  |
| Seite <b>Scan</b>   | Farbmodule und Farbstoffe für den optischen Scan auswählen                              |
| Seite <b>Proben</b> | Platten-Layout mit Probeneigenschaften eingeben (kann auch nach dem qPCR-Lauf erfolgen) |

### 3.1 Allgemeine Informationen zum Real-Time PCR-Experiment

Alle Eingaben auf der Vorlagenseite **Allgemein** sind optional. Folgende Informationen können eingegeben werden:

| Option      | Beschreibung                                                                                   |
|-------------|------------------------------------------------------------------------------------------------|
| Titel       | Bezeichnung der Vorlage                                                                        |
| Anwender    | Name des Autors der Vorlage                                                                    |
| Erstellt    | Erstelldatum und -uhrzeit der Vorlage                                                          |
|             | Die Informationen werden automatisch von der Software eingetragen.                             |
| Kommentar   | Zusätzliche Informationen                                                                      |
| Überprüfung | Durchführen einer technischen Prüfung. Optional vor und nach dem Ex-<br>periment durchführbar. |

**I** HINWEIS! Die Software gibt nach Durchführung einer technischen Prüfung nur eine Meldung aus, wenn bei dieser ein Mangel festgestellt wurde. Hat die Software die technische Prüfung ohne aufgetretene Mängel abgeschlossen, erscheint keine separate Meldung. Sie können in den Einstellungen aktivieren, dass das Ergebnis der technischen Prüfung protokolliert werden soll. Beachten Sie die Informationen im entsprechenden Kapitel dieser Anleitung.

| Vorlage                            |             |                 | an                     | <mark>aly</mark> tikjena |
|------------------------------------|-------------|-----------------|------------------------|--------------------------|
| NEUE VORLAGE                       |             | C)<br>Speichern | C1)<br>Speichern unter | Ausführen                |
| ALLGEMEIN THERMOCYCLER SCAN PROBEN |             |                 |                        |                          |
| MAIN                               | SONSTIGES   |                 |                        |                          |
| Titel                              | Kommentar   |                 |                        |                          |
| Anwender                           |             |                 |                        |                          |
| DATUM ZEIT<br>Erstellt             | Überprüfung | 🗹 Bei Start     |                        |                          |
|                                    |             | 🗌 Am Ende       |                        |                          |
|                                    |             |                 |                        |                          |
|                                    |             |                 |                        |                          |
|                                    |             |                 |                        |                          |
|                                    |             |                 |                        | (?)                      |

Abb. 19 Seite Allgemein mit Informationen zum Real-Time PCR-Experiment

### 3.2 qPCR-Protokoll programmieren

Das qPCR-Protokoll geben Sie in der Eingabemaske auf der Seite **Thermocycler** ein. Sie können für die qPCR-Protokolle bis zu 28 Heizschritte definieren und alle Parameter innerhalb der Gerätespezifikationen frei wählen.

Funktionen auf der Seite Thermocycler

| /orlage   |        |                    |                |                |       |             |           |                          |                | analytik                | jena |
|-----------|--------|--------------------|----------------|----------------|-------|-------------|-----------|--------------------------|----------------|-------------------------|------|
| NEUE VO   | ORLAGE |                    |                |                |       |             |           | C4)<br>Speiche           | rn Speid       | C+)  hern unter Ausfüh  | iren |
| ALLGEMEIN | THERMO | OCYCLER SC         | AN PR          | OBEN           | _     |             |           |                          |                |                         |      |
| DECKEL    | т<br>1 | EMPERATUR °C       |                |                | Vorhe | izen        | e<br>r    | mpfindlichkeit<br>nittel |                | <ul> <li>STC</li> </ul> |      |
| HEIZSCHR  | ITTE   |                    |                |                |       |             |           |                          | 📮 SCH          | RITT HINZUFÜGEN         |      |
| SCHRITT   | SCAN   | TEMPERATUR<br>93.0 | GRADIENT       | DAUER<br>2.00  | GOTO  | ZYKLEN      | DELTA TEM | P. DELTA ZEIT<br>U.U I   | HEIZRAT<br>3.3 | E LÖSCHEN               | î    |
| 2         |        | 95.0               | <b>.ol</b>     | 0:05           |       |             | 1.0       | 0:01                     | 8.0            | 靣                       |      |
| 3         |        | 58.0               |                | 0:05           |       |             | 1.0       | 0:01                     | 8.0            | 问                       |      |
| 4         |        | 72.0               |                | 0:15           | 1     | 39          | 1.0       | 0:01                     | 8.0            | 匝                       |      |
| SCHMELZ   | ZKURVE | AKTIVIERT STAF     | ттемр °с<br>,0 | ENDTEN<br>95,0 | 1P °C | INKREMENT A | IT H      | ieizrate °C/s<br>5,0     | ĂQU<br>15      | ILIBRIERUNG (S)         |      |
|           |        |                    |                |                |       |             |           |                          |                |                         | 0    |

#### Abb. 20 Bedienelemente auf der Seite Thermocycler

| Option       | Beschreibung                                                                                                    |
|--------------|----------------------------------------------------------------------------------------------------|
| DECKEL       | <ul> <li>Deckeltemperatur einstellen</li> <li>Vorheizen aktivieren</li> <li>Messempfindlichkeit regeln</li> <li>STC (Simulated Tube Control) aktivieren</li> </ul> |
| HEIZSCHRITTE | Protokollparameter eingeben                                                                                                    |
| Schmelzkurve | Im Anschluss an den qPCR-Lauf eine DNA-Schmelzkurve aufnehmen                                                                                                    |
|              | Vorlage speichern                                                                                                    |
|              | Vorlage speichern unter                                                                                                    |

Deckelheizung programmieren Im Feld **DECKEL** im Eingabefeld **TEMPERATUR** °C die Deckeltemperatur einstellen Einstellbare Deckeltemperatur: **30 ... 110** °C

Bei Aktivierung der Option **Vorheizen** wird der Heizdeckel auf die eingestellte Temperatur vorgeheizt, bevor das eigentliche PCR-Protokoll startet. Während des Vorheizens wird der Block auf konstant 25 °C gehalten. Wird **Vorheizen** deaktiviert, startet das PCR-Protokoll schon, während der Deckel noch aufheizt.

I HINWEIS! Das Vorheizen des Deckels ist in der Voreinstellung aktiviert.

Grundempfindlichkeit des De-<br/>tektionssystemsIm Dropdown-Menü die Grundempfindlichkeit des Detektionssystems auswählen. Zur<br/>Auswahl stehen hoch, mittel und klein.

Die Standardeinstellung ist mittel.

**I** HINWEIS! Die Einstellung der Grundempfindlichkeit wirkt sich auf alle Farbstoffe aus. Verändern Sie die Einstellung nur, wenn Sie besonders schwache oder intensive Proben messen möchten.

STC (Simulated Tube Control)Die Funktion STC aktivieren, wenn mit der gemessenen Blocktemperatur die in der Pro-<br/>be herrschende Temperatur vorausberechnet und die Temperatur auf die Probentempe-<br/>ratur geregelt werden soll.

I HINWEIS! Die Aktivierung der Funktion wird insbesondere für schnelle Protokolle und hohe Probenvolumina empfohlen.

Wenn deaktiviert, wird die Blocktemperatur entsprechend dem gewählten Temperaturprogramm geregelt. Insbesondere bei hohen Heiz- und Kühlraten und kurzen Haltezeiten kann die tatsächlich in der Probe herrschende Temperatur von der gewünschten Temperatur abweichen.

Heizschritte einfügen oder löschen

- Heizschritt an ein Protokoll anhängen: Auf den Button **CHRITT HINZUFÜGEN** tippen.
  - ✓ Der Heizschritt wird an das bisherige Protokoll angefügt.
- Einen Heizschritt löschen:

In der Spalte des zu löschenden Heizschrittes auf 🔟 tippen.

✓ Der markierte Heizschritt wird gelöscht.

Zieltemperatur, Haltezeit und Heizrate eingeben

- ▶ In der Spalte **Temperatur** die Zieltemperatur für jeden Heizschritt in °C eingeben.
- ▶ In der Spalte **Haltezeit** die Haltezeit für jeden Heizschritt im Format "mm:ss" (Minuten:Sekunden) eingeben.
- ► In der Spalte Heizrate (°C/s) die Heizrate oder Kühlrate für jeden Heizschritt in °C/s eingeben.
- I HINWEIS! Die Voreinstellung beträgt für Heizraten 8,0 °C/s und für Kühlraten 5,5 °C/

| age      |          |                    |            |                |       |             |                   |                           |                 | analytik      |
|----------|----------|--------------------|------------|----------------|-------|-------------|-------------------|---------------------------|-----------------|---------------|
| IEUE VO  | RLAGE    |                    |            |                |       |             |                   | C4)<br>Speiche            | ern Speicherr   | unter Ausführ |
| LLGEMEIN | THERMO   | CYCLER SCA         | IN PR      | OBEN           |       |             |                   |                           |                 |               |
| DECKEL   | TE<br>10 | MPERATUR °C        |            |                | Vorhe | eizen       |                   | empfindlichkeit<br>mittel | •               | STC           |
| HEIZSCHR | ITTE     |                    |            |                |       |             |                   |                           | SCHRITT         | HINZUFÜGEN    |
| SCHRITT  | SCAN     | TEMPERATUR<br>90.0 | RADIENT    | DAUER<br>2.00  | GOTO  | ZYKLEN      | DELTA TEN<br>I .U | IP. DELTA ZEIT<br>U.U I   | HEIZRATE<br>3.3 | LÖSCHEN       |
| 2        |          | 95.0               | -01        | 0:05           |       |             | 1.0               | 0:01                      | 8.0             | <u>ا</u>      |
| 3        |          | 58.0               | <b>.ol</b> | 0:05           |       |             | 1.0               | 0:01                      | 8.0             | <u>ت</u>      |
| 4        |          | 72.0               | .al        | 0:15           |       | 39          | 1.0               | 0:01                      | 8.0             | Ū             |
| SCHMELZ  | KURVE    | AKTIVIERT STAR     | TTEMP °C   | ENDTEN<br>95,0 | IP °C | INKREMENT A | ΙŢ                | heizrate °C/s<br>5,0      | āquilibr<br>15  | IERUNG (S)    |

Abb. 21 Temperatur, Haltezeit und Heizrate (°C/s) programmieren

Fluoreszenzmessung programmieren In der Spalte Scan das Kästchen bei dem Heizschritt aktivieren, in welchem die Fluoreszenzmessung erfolgen soll. Die Fluoreszenzmessung kann nur bei einem Heizschritt erfolgen.

I HINWEIS! Während der DNA-Schmelze erfolgt bei jedem Schritt eine optische Messung.

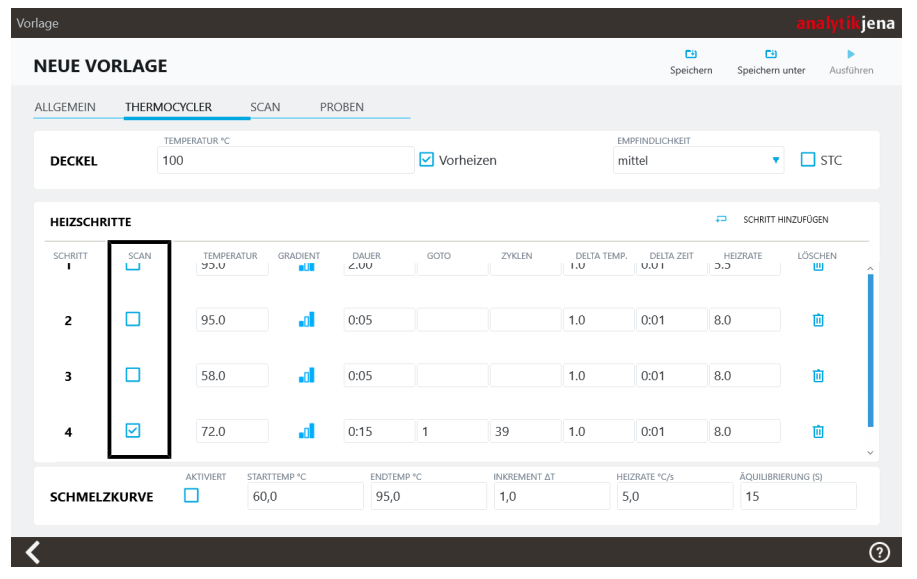

Abb. 22 Fluoreszenzmessung programmieren

#### Schleife programmieren

Zyklen, in denen eine Anzahl aufeinander folgender Heizschritte wiederholt wird, werden als Schleife bezeichnet. Die Schleife wird durch einen Zielschritt für den Rücksprung (**Goto**) und die Anzahl Wiederholungen (**Zyklen**) definiert:

- Im letzten Heizschritt der zukünftigen Schleife: in der Spalte Goto die Nummer des Zielschrittes für den Rücksprung zum Schleifenbeginn eingeben.
- Ebenfalls im letzten Heizschritt der zukünftigen Schleife: in der Spalte **Zyklen** die Anzahl der Wiederholungen eingeben.
  - ✓ Die programmierte Schleife ist eingestellt.

**i** HINWEIS! Die Gesamtzahl der Schleifen ist die Summe der programmierten Wiederholungen plus 1, da die Schrittabfolge bis zum Erreichen der Schleife bereits einmal durchlaufen wurde. Beispiel: Programmieren Sie für 40 Schleifen 39 Wiederholungen.

| NEUE VO   | RLAGE |                      |                  |                |         |             |            | C4)<br>Speiche      | ern Speic       | hern unter Ausführe     |
|-----------|-------|----------------------|------------------|----------------|---------|-------------|------------|---------------------|-----------------|-------------------------|
| ALLGEMEIN | THERM | OCYCLER SC           | CAN PR           | OBEN           | _       |             |            |                     |                 |                         |
| DECKEL    |       | temperatur °C<br>100 |                  |                | ✓ Vorhe | izen        | E          | MPFINDLICHKEIT      |                 | <ul> <li>STC</li> </ul> |
| HEIZSCHR  | ITTE  |                      |                  |                |         |             |            |                     | 📮 SCH           | RITT HINZUFÜGEN         |
| SCHRITT   | SCAN  | TEMPERATUR<br>90.0   | GRADIENT         | DAUER<br>2.UU  | GOTO    | ZYKLEN      | DELTA TEMP | DELTA ZEIT          | HEIZRATE<br>3.3 | LÖSCHEN<br>Ш            |
| 2         |       | 95.0                 | a                | 0:05           |         |             | 1.0        | 0:01                | 8.0             | 面                       |
| 3         |       | 58.0                 | .d               | 0:05           |         |             | 1.0        | 0:01                | 8.0             | 面                       |
| 4         |       | 72.0                 | .al              | 0:15           | 1       | 39          | 1.0        | 0:01                | 8.0             | Ū.                      |
| SCHMELZ   | KURVE | AKTIVIERT STA        | RTTEMP °C<br>0,0 | ENDTEI<br>95,0 | MP °C   | INKREMENT A | л н        | eizrate °C/s<br>5,0 | ĂQUI<br>15      | LIBRIERUNG (S)          |

Abb. 23 Schleife im PCR-Protokoll programmieren

Inkrement/Dekrement für Temperatur und Haltezeiten programmieren

DNA-Schmelze programmieren

Innerhalb einer Schleife können mit Inkrementen/Dekrementen die Zieltemperatur und mit Inkrementen die Haltezeit schrittweise von Zyklus zu Zyklus um einen bestimmten Betrag verändert werden. Mit dem Vorzeichen "-" wird ein Dekrement vereinbart, d.h. die Temperatur verringert sich schrittweise um diesen Betrag. Kein Vorzeichen oder ein "+" kennzeichnen ein Inkrement, bei dem sich der Parameter schrittweise um diesen Betrag erhöht.

- Schrittweise Veränderung der Zieltemperatur: Änderung in der Spalte DELTA TEMP. eintragen.
- Schrittweise Veränderung Haltezeit: Änderung in der Spalte DELTA ZEIT eintragen.

| IELIE VO  |           |                    |                |                |       |             |            | C4                  | C4              | •                     |
|-----------|-----------|--------------------|----------------|----------------|-------|-------------|------------|---------------------|-----------------|-----------------------|
|           | RLAGE     |                    |                |                |       |             |            | Speiche             | rn Speichen     | <b>unter</b> Ausführe |
| LLGEMEIN  | THERMOO   | CYCLER SC/         | AN PR          | OBEN           | _     |             |            |                     |                 |                       |
| DECKEL    | тел<br>10 | MPERATUR °C<br>O   |                |                | Vorhe | izen        | E          | MPFINDLICHKEIT      |                 | STC                   |
| HEIZSCHRI | TTE       |                    |                |                |       |             |            |                     | SCHRITT         | HINZUFÜGEN            |
| SCHRITT   | SCAN      | TEMPERATUR<br>ชว.บ | GRADIENT       | DAUER<br>2.00  | GOTO  | ZYKLEN      | DELTA TEMP | DELTA ZEIT          | HEIZRATE<br>J.J | LÖSCHEN<br>Ш          |
| 2         |           | 95.0               | .0             | 0:05           |       |             | 1.0        | 0:01                | 8.0             | 包                     |
| 3         |           | 58.0               | .0             | 0:05           |       |             | 1.0        | 0:01                | 8.0             | 直                     |
| 4         |           | 72.0               | .d             | 0:15           | 1     | 39          | 1.0        | 0:01                | 8.0             | Ū                     |
| SCHMELZ   | KURVE     | AKTIVIERT STAR     | TTEMP °C<br>,0 | endten<br>95,0 | ΛΡ °C | INKREMENT A | T H        | eizrate °C/s<br>5,0 | ăquilibr<br>15  | JERUNG (S)            |

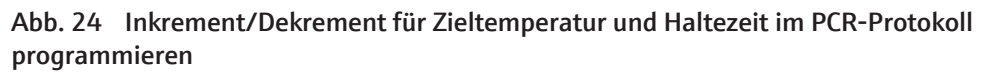

Bei Versuchen mit interkalierenden Farbstoffen empfiehlt es sich, die Spezifität der Produkte durch die Messung einer Schmelzkurve zu überprüfen. Dafür ist ein entsprechender Schritt zu programmieren.

- ⇒ Das qPCR-Potokoll ist programmiert und enthält einen Heizschritt mit aktivierter Fluoreszenzmessung.
- > DNA-Schmelze in der Spalte **AKTIVIERT** aktivieren.
- Optionen für die DNA-Schmelze editieren.
  - ✓ Die DNA-Schmelze wird an das Ende des PCR-Protokolls angefügt. Bei der Schmelze ist die Fluoreszenzmessung automatisch aktiv.

**I** HINWEIS! Vor der DNA-Schmelze muss ein Heizschritt mit aktivierter Fluoreszenzmessung durchgeführt worden sein. Wenn Sie nur eine DNA-Schmelze ohne vorheriges Temperaturprotokoll durchführen wollen, erstellen Sie unbedingt einen einzelnen Heizschritt und aktivieren Sie die Fluoreszenzmessung über ein Häkchen bei "Scan". Folgende Optionen können editiert werden:

| Option                | Beschreibung                                                                                                    |
|-----------------------|----------------------------------------------------------------------------------------------------|
| AKTIVIERT             | Wenn aktiviert, wird die Schmelze an das PCR-Protokoll angefügt.<br>Wenn deaktiviert, wird die Schmelze aus dem PCR-Protokoll entfernt,<br>die Parameter bleiben jedoch erhalten. |
| STARTTEMP °C          | Starttemperatur der Schmelze                                                                                                    |
| ENDTEMP °C            | Endtemperatur der Schmelze                                                                                                    |
| ΙΝΚΡΕΜΕΝΤ ΔΤ          | Temperaturdifferenz zwischen zwei Heizschritten, an denen jeweils eine Fluoreszenzmessung erfolgt                                                                                 |
| HEIZRATE °C/s         | Geschwindigkeit der Temperaturerhöhung                                                                                                    |
| ÄQUILIBRIERUNG<br>(S) | Zeit zur Äquilibrierung der Probe, bevor die Fluoreszenzmessung er-<br>folgt                                                                                                    |

| IEUE VO  | RLAGE  |                    |                    |                |       |             |                   | C4)<br>Speiche           | ern Speiche     | ern unter Ausfüh        |
|----------|--------|--------------------|--------------------|----------------|-------|-------------|-------------------|--------------------------|-----------------|-------------------------|
| LLGEMEIN | THERMO | OCYCLER S          | CAN PR             | OBEN           |       |             |                   |                          |                 |                         |
| DECKEL   | т<br>1 | EMPERATUR °C<br>00 |                    |                | Vorhe | izen        | 1                 | mpfindlichkeit<br>nittel |                 | <ul> <li>STC</li> </ul> |
| HEIZSCHR | ITTE   |                    |                    |                |       |             |                   |                          | SCHRIT          | IT HINZUFÜGEN           |
| SCHRITT  | SCAN   | TEMPERATUR<br>95.0 | GRADIENT           | DAUER<br>2.UU  | GOTO  | ZYKLEN      | DELTA TEM<br>I .U | P. DELTA ZEIT            | HEIZRATE<br>J.J | LÖSCHEN<br>Ш            |
| 2        |        | 95.0               | .ol                | 0:05           |       |             | 1.0               | 0:01                     | 8.0             | 匝                       |
| 3        |        | 58.0               | .ol                | 0:05           |       |             | 1.0               | 0:01                     | 8.0             | 直                       |
| 4        |        | 72.0               |                    | 0:15           | 1     | 39          | 1.0               | 0:01                     | 8.0             | 应                       |
| SCHMELZ  | KURVE  | AKTIVIERT ST.      | ARTTEMP °C<br>50,0 | endtei<br>95,0 | MP °C | INKREMENT A | AT F              | ieizrate °C/s<br>5,0     | ÄQUILI<br>15    | BRIERUNG (S)            |

Abb. 25 DNA-Schmelze programmieren

### Sehen Sie dazu auch

Blocktemperaturgradienten programmieren [> 39]

### 3.2.1 Blocktemperaturgradienten programmieren

Sie können für den Thermoblock einen Temperaturgradienten programmieren. Der Gradient kann mit einer Spanne von bis zu 40 °C im Temperaturbereich 4 ... 99 °C liegen.

Sie können zwischen zwei Möglichkeiten der Gradientenprogrammierung auswählen:

- Margins : Sie können die Temperaturen f
  ür die Spalten 1 und 12 vorgeben. Die Software ermittelt automatisch die Temperaturschritte zwischen den Spalten.
- linear: Sie können die Temperatur für Spalte 6 (mittlere Spalte) und ein Inkrement vorgeben. Die Software verringert die Temperatur in Richtung Spalte 1 und erhört die Temperatur in Richtung Spalte 12 von Spalte zu Spalte.

Der Gradient kann für jeden Heizschritt des qPCR-Protokolles einzeln programmiert werden.

- Gradientenfunktion öffnen In der Zeile des Heizschrittes, für den ein Gradient programmiert werden soll, auf das Icon II klicken.
  - ✓ Eine Seite mit Details des Heizschrittes erscheint.

Gradient programmieren Der Gradient wird im qPCR-Protokoll durch die beiden Temperaturwerte getrennt durch einen Bindestrich angezeigt. Die Eingabe des Gradienten kann auf diese Weise auch direkt in der Tabelle des qPCR-Protokolls erfolgen.

- Bei Gradient die Art der Gradienteneingabe auswählen: Margins oder linear.
- Bei Auswahl von Margins:
  - Bei **Temperatur der ersten Spalte** die Temperatur für Spalte 1 eingeben.
  - Bei **Temperatur der letzten Spalte** die Temperatur für Spalte 12 eingeben.
- Bei Auswahl von linear:
  - Bei Mittlere Temperatur die Temperatur für Spalte 6 eingeben.
  - Bei Erhöhung der Temperatur das Inkrement eingeben.
  - ✓ Die Software berechnet die einzelnen Temperaturschritte und stellt die Temperatur f
    ür jede Spalte visuell dar.
- Auf **OK** klicken.

✓ Die Software übernimmt den programmierten Gradienten für das gPCR-Protokoll.

| SCHRITT DETAIL     |      |      |      |      |         |              |      |      |      |         |
|--------------------|------|------|------|------|---------|--------------|------|------|------|---------|
| Haltezeit          |      | 0:03 |      |      | Scan    |              |      |      |      |         |
| nkrement Temperatu | r    | 1,0  |      |      | Inkreme | nt Haltezeit |      | 0:01 |      |         |
| Heizrate (°C/s)    |      | 8,00 |      |      | Goto    |              |      |      |      |         |
| Gradient           |      | Ohne |      | •    | Zyklen  |              |      |      |      |         |
| <b>Femperatur</b>  |      | 60,5 |      |      |         |              |      |      |      |         |
|                    |      |      |      |      |         |              |      |      |      |         |
| 60,5 60,5          | 60,5 | 60,5 | 60,5 | 60,5 | 60,5    | 60,5         | 60,5 | 60,5 | 60,5 | 60,5    |
|                    |      |      |      |      |         |              |      | OK   | Abl  | brechen |

Abb. 26 Seite mit Details des Heizschrittes und Einstellung der Gradientenfunktion; Eingabe des Gradienten über die Randspalten

### 3.3 Parameter für die Fluoreszenzmessung programmieren

Die Produktamplifikation wird in der Real-Time PCR durch die Zunahmen der Fluoreszenz gemessen. Folgende Parameter müssen auf der Seite **Scan** dabei definiert werden:

- Farbstoffe, die gemessen werden
- Einstellungen zu den Farbstoffen
- Bereich der PCR-Platte, der gescannt wird

| Vo | Vorlage analytikjena |          |                    |        |                                 |   |                        |                  |                       |           |  |  |  |
|----|----------------------|----------|--------------------|--------|---------------------------------|---|------------------------|------------------|-----------------------|-----------|--|--|--|
|    | NEUE VC              | RLAGE    |                    |        |                                 |   |                        | C4)<br>Speichern | 다)<br>Speichern unter | Ausführen |  |  |  |
|    | ALLGEMEIN            | THERMOC  | YCLER SCAN         | PROBEN |                                 |   |                        |                  |                       |           |  |  |  |
|    | FARBMOD              | ULE      |                    |        |                                 |   |                        |                  |                       |           |  |  |  |
|    |                      | POSITION | CHANNEL            |        | GAIN                            |   | MEASUREMENT            |                  | PASS. REF.            |           |  |  |  |
|    |                      | 1        | FAM                |        | 5,0                             |   | •                      |                  |                       |           |  |  |  |
|    |                      | 2        | JOE                |        | 5,0                             |   | •                      |                  |                       |           |  |  |  |
|    |                      | 3        | ATTO550            |        | 5,0                             |   | •                      |                  |                       |           |  |  |  |
|    |                      | 4        | ROX                |        | 5,0                             |   | •                      |                  |                       |           |  |  |  |
|    |                      |          |                    |        |                                 |   |                        |                  |                       | ~         |  |  |  |
|    | SONSTIG              | ES       | MESSWIEDERHOLUNGEN | ▼ Ent  | NN-BEREICH<br>tsprechend Layout | T | SCANBEREICH VON SPALTE | ▼ 1              | CANBEREICH ZU SPALTE  | ¥         |  |  |  |
|    | <                    |          |                    |        |                                 |   |                        |                  |                       | ?         |  |  |  |

### Abb. 27 Seite Scan

Parameter einstellen

Die Fluoreszenzmessung für das benötigte Farbmodul aktivieren: Das entsprechende Feld der Spalte MESSUNG neben dem Farbmodul antippen. Aktivierte Farbmessungen sind mit einem Häkchen gekennzeichnet.

I HINWEIS! Die Anzahl zu messender Farbstoffe hat keinen Einfluss auf die Dauer der Fluoreszenzmessung.

 Optional: Gain ändern. Für GAIN kann ein Wert im Bereich 0,1 ... 10,0 eingestellt werden. Die empfohlene Einstellung ist 5,0.

HINWEIS! Sie können den voreingestellten Wert für den Gain in den Einstellungen ändern. Klicken Sie unter **Vorlagen** oder **Ergebnisse** auf **‡**. Im Reiter **Gerät-Einstellungen** können Sie für jedes Farbmodul eine eigene Voreinstellung für den Gain festlegen.

- Bei Verwendung eines Referenzfarbstoffs die Option PASS. REF. des Farbmoduls aktivieren.
  - ✓ Die grundlegenden Parameter für die Fluoreszenzmessung sind damit definiert.

Scan-Bereich und Messwieder-<br/>holungen einstellenDer Scanbereich kann entsprechend des Plattenlayouts in der Probentabelle (Voreinstel-<br/>lung) oder manuell festgelegt werden. Der Scanbereich wird beim Thermocycler immer<br/>spaltenweise festgelegt und muss immer aus zusammenhängenden Spalten bestehen.

Für die Fluoreszenzmessung kann die Anzahl an Messwiederholungen variiert werden. Eine höhere Anzahl an Messwiederholungen kann bei schwachen Fluoreszenzen das Signal-Rausch-Verhältnis verbessern, verlängert jedoch die Messzeit.

- In der Zeile SONSTIGES unter MESSWIEDERHOLUNGEN die Anzahl an Messwiederholungen einstellen. Voreingestellter Wert: 3
- Unter **SCAN-BEREICH** den Scanbereich festlegen.

- Entsprechend Layout: Die Software legt den Scanbereich anhand des Probenlayouts fest. Der Scan startet bei Spalte 1 und endet bei der letzten Spalte, in welcher Proben im Probenlayout angelegt wurden. Dazwischen werden alle Spalten gescannt, unabhängig davon, ob diese Proben enthalten oder nicht.
- Manuell definieren: W\u00e4hlen Sie diese Option, wenn Sie den Scanbereich unter SCANBEREICH VON SPALTE und SCANBEREICH ZU SPALTE manuell festlegen m\u00f6chten. Auch hier werden, wie bei Entsprechend Layout, dazwischen alle Spalten gescannt.

### 3.4 Probeneigenschaften im Layout eingeben

Das Probenlayout wird für die Auswertung der Experimente benötigt und beschreibt die Belegung im Probenblock. Jedem Well im Block kann eine Probe mit Namen, einem Probentyp, zu analysierenden Genen und Konzentrationen (bei Standards) zugewiesen werden.

| Vorlage                |               |          |                |                 | ana                    | alytikjena |
|------------------------|---------------|----------|----------------|-----------------|------------------------|------------|
| NEUE VORLAGE           |               |          |                | C1<br>Speichern | C4)<br>Speichern unter | Ausführen  |
| ALLGEMEIN THERMOCYCLER | SCAN PROBEN   |          |                |                 |                        |            |
| PROBEN A1              | PROBE         | N LAYOUT |                |                 |                        |            |
| Name                   |               | 2 3 4    | 5 6 7<br>U U U | 8 9<br>U U      | 10 11<br>U U           | 12<br>U    |
| Typ Unbekannt          | TIPC B        |          | U U U          | UU              | UU                     | U          |
| Gruppe 1               | • c •         |          | UUU            | UU              |                        | U          |
| Layout 🗠 ADD GENE      | CONCENTRATION | υυυ      |                | UU              | UU                     | U          |
| FAM 0                  |               |          |                |                 | UU                     |            |
| JOE 🔹 0                |               |          |                |                 |                        |            |
| ATTO550 🔹 0            | р н п         |          |                |                 |                        |            |
| ROX 0                  | )             |          |                |                 |                        |            |
| <                      |               |          |                |                 |                        | ?          |

Sie können das Probenlayout auf der Seite Proben bearbeiten.

Abb. 28 Seite Proben

#### Elemente der Seite Proben

| Element                               | Beschreibung                                                                                                    |
|---------------------------------------|----------------------------------------------------------------------------------------------------|
| Name                                  | Probenname eingeben                                                                                                    |
| Тур                                   | Probentyp auswählen                                                                                                    |
| IPC                                   | Interne Positivkontrolle festlegen                                                                                                    |
| Gruppe                                | Probe einer Probengruppe zuordnen. Die Proben können in bis zu 12<br>Gruppen unterteilt werden.                                                                                                    |
| Layout                                | <ul> <li>Ein Gen aus der Auswahlliste einem Farbstoff zuordnen.</li> <li>Gen hinzufügen: Ein Gen zur Auswahlliste hinzufügen.</li> <li>Gen / Konzentration: Gen und Konzentration/Einheit (bei Probenstandards) eingeben</li> </ul> |
| Markierte Bereiche<br>im Probenlayout | Die Probeneigenschaften werden jeweils den markierten Bereichen<br>im Probenlayout zugeordnet. Es können einzelne Proben oder Pro-<br>benbereiche markiert werden.                                                                  |
|                                       |                                                                                                    |

#### Probentypen in der Software

Folgende Probentypen können zugewiesen werden:

| Probentyp               | lcon | Beschreibung                                                                |
|-------------------------|------|-----------------------------------------------------------------------------|
| Leer                    | -    | Leere Position auf der PCR-Platte/im Layout                                 |
|                         |      | Für leere Positionen erfolgt keine Auswertung.                              |
| Unbekannt               | 0    | Probe mit unbekannter Konzentration oder Verdünnung (Messprobe)             |
| Standard                | S    | Probe mit bekannter Konzentration oder Verdünnung                           |
| Kalibrator              | K    | Probe, deren Zielgen-Expressionslevel als 1 gesetzt wird                    |
| NTC                     | N    | Kompletter Reaktionsansatz ohne Matrizenstrang (No Tem-<br>plate Control)   |
| Positive Kon-<br>trolle | Ð    | Positiver Kontrollansatz, bei dem ein Reaktionsprodukt zu er-<br>warten ist |
| Negative Kon-<br>trolle | 0    | Negativer Kontrollansatz, bei dem kein Reaktionsprodukt zu erwarten ist     |

Proben im Layout markieren Proben müssen für die Eingabe der Eigenschaften markiert werden:

- Einzelne Proben durch Antippen markieren.
- Für die Markierung mehrerer Proben in angrenzenden Feldern mit dem Finger diagonal oder waagerecht/senkrecht über den Bereich fahren.
  - ✓ Markierte Proben oder Bereiche im Layout sind blau umschlossen.

Proben bearbeiten

Proben mit identischen Probeneigenschaften (Probenname, Probentyp, gleiche Gen-Farbstoff-Zuweisungen) werden als Replikate betrachtet. Die Einzelwerte dieser Proben werden gemittelt und ihr Mittelwert für die weitere Berechnung verwendet.

Bei einem Singleplex-Assay können Proben den gleichen Probennamen und Probentyp besitzen, sich jedoch in den Gen-Farbstoff-Zuweisungen unterscheiden. Diese Proben werden wegen des gleichen Namens als zusammengehörig identifiziert, die Auswertung erfolgt jedoch getrennt.

- Proben mit gleichen Eigenschaften im Layout markieren.
- Probentyp zuweisen: Unter **Typ** den Probentyp im Dropdown-Menü auswählen.
- Probenname eingeben: Unter **Name** die Bezeichnung im Feld eingeben.
- Gen und Konzentration unter **Layout** eingeben:
  - Das gesuchte Gen im Dropdown-Menü Gen wählen oder eine neue Genbezeichnung über die Funktion Gen hinzufügen hinzufügen.
  - Bei Probentyp Standard: Die Konzentration des zu analysierenden Gens im Feld Konzentration eingeben.
  - ✓ Die Eigenschaften werden den markierten Proben zugewiesen.
- Alle weiteren Proben auf die gleiche Weise bearbeiten.

Experimente gruppieren Während eines qPCR-Laufs können im Thermoblock mehrere Experimente mit den gleichen Thermocycler-Einstellungen gleichzeitig laufen. Dabei werden Proben, die zu einem Experiment gehören, in einer Gruppe zusammengefasst. Alle Reaktionsansätze einer Gruppe werden gemeinsam ausgewertet. Maximal 12 Gruppen können definiert werden.

In der Voreinstellung sind alle Proben im Layout der Gruppe 1 zugeordnet.

- Alle Proben eines Experiments im Layout markieren.
- ▶ In den Probeneigenschaften unter **Name** die Gruppennummer im Dropdown-Menü auswählen.
  - ✓ Den markierten Proben wird die Gruppennummer zugeordnet.
- Alle weiteren Proben auf die gleiche Weise bearbeiten.
  - $\checkmark$  Die Gruppen sind angelegt.

# 4 Monitoring

Die zum Start und zur Verfolgung eines Real-Time PCR-Experiments nötigen Funktionen sind auf der Seite **MONITORING** zusammengefasst.

## 4.1 qPCR-Lauf durchführen

| Startvoraussetzungen | Für den Start eines qPCR-Laufs ist eine Vorlage erforderlich. Sie können auf der Seite<br><b>Vorlagen</b> eine vorhandene Vorlage auswählen oder eine neue Vorlage erstellen. |
|----------------------|----------------------------------------------------------------------------------------------------|
| qPCR-Lauf starten    | <ul> <li>Die Proben in den Thermocycler einsetzen. Für das Einsetzen die Hinweise in der Be-<br/>dienungsanleitung des Thermocyclers beachten.</li> </ul>                     |
|                      | <ul> <li>Auf der Seite Vorlagen eine vorhandene Vorlage auswählen oder eine neue Vorlage<br/>erstellen.</li> </ul>                                                            |
|                      | <ul> <li>Auf den Button Ausführen tippen, um den PCR-Lauf mit der ausgewählten Vor-<br/>lage zu starten.</li> </ul>                                                           |
|                      | ✓ Die Seite MONITORING öffnet sich automatisch.                                                                                                    |
|                      | ✓ Der qPCR-Lauf startet. Der Verlauf wird auf der Seite MONITORING angezeigt.                                                                                                 |
| qPCR-Lauf beenden    | Nach Ende des qPCR-Laufs speichert die Software die Messergebnisse automatisch in<br>einer Ergebnisdatei ab.                                                                  |
|                      | Sie können die Ergebnisdatei über die Seite <b>Ergebnisse</b> abrufen.                                                                                                    |
|                      | Die Ergebnisdatei ist wie folgt benannt:                                                                                                    |
|                      | [Template Name]-RES-[Datum]-[Uhrzeit].ajqpcrresxml                                                                                                    |
| qPCR-Lauf stoppen    | ► Auf der Seite <b>MONITORING</b> auf <b>Stop</b> tippen.                                                                                                    |
|                      | $\checkmark$ Der qPCR-Lauf stoppt und kann nicht wieder fortgesetzt werden.                                                                                                   |
|                      | Sehen Sie dazu auch                                                                                                    |

Parameter für die Fluoreszenzmessung programmieren [> 40]

### 4.2 Monitoranzeige

Während des qPCR-Laufs werden die Fluoreszenzkurven (Intensität der Fluoreszenz in Abhängigkeit von der Zyklusnummer) im Diagramm der Seite **MONITORING** aufgezeichnet.

#### Amplifikationskurven

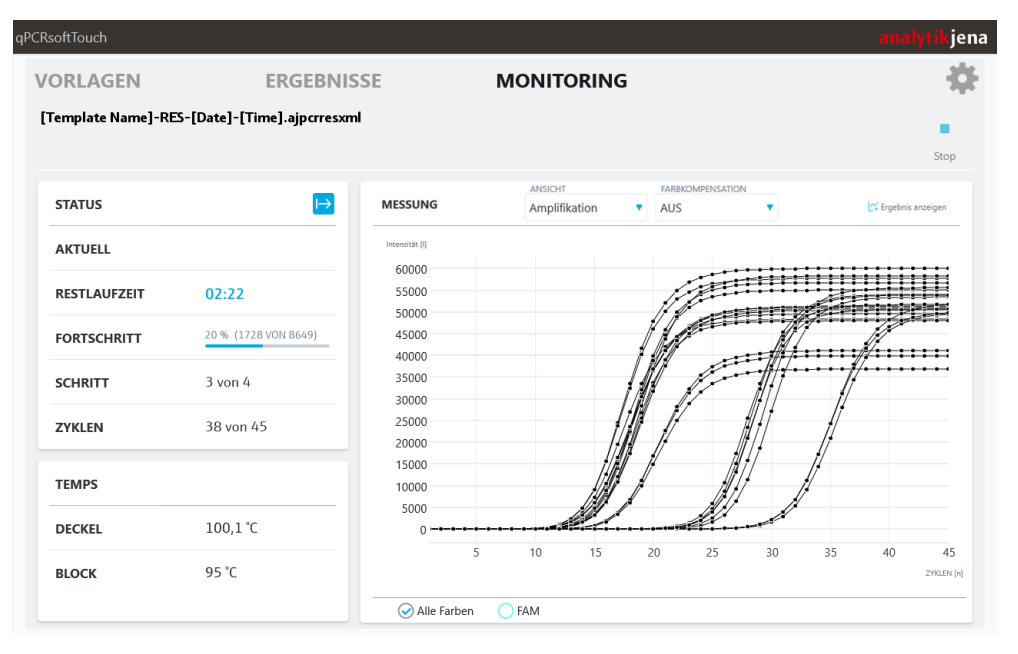

### Abb. 29 Amplifikationskurven auf der Seite MONITORING

Über die Auswahl der Farbstoffe unter der Grafik kann zwischen der überlagerten Darstellung der Messergebnisse mit allen Farbstoffen oder der Anzeige der Einzelfarbstoffe gewählt werden.

Im Dropdown-Menü **ANSICHT** steht die Anzeige von **Rohdaten**, **Amplifikation** und **Schmelzkurve** zur Verfügung.

Die Zuweisung der Kurvenfarben kann in den Optionen der Software eingestellt werden.

Farbkompensation

Bei Verwendung mehrerer Fluoreszenzfarbstoffe in einer Probe (Multiplexing) kann es zur spektralen Überlagerung der Fluoreszenzen kommen, welches durch eine Farbkompensation korrigiert werden kann. Sie können über das Dropdown-Menü **Farbkompensation** eine Farbkompensation auswählen.

Aus

Die Voreinstellung für die Farbkompensation ist Aus, da für die häufigsten Anwendungen (nur ein aktiver Messkanal oder spektral weit auseinanderliegende Farbstoffe wie z.B. FAM und ROX) die Farbkompensation nicht notwendig ist.

#### Gerätespezifische Farbkompensationen

Bei Auswahl einer Farbkompensationen wird eine Kompensationsmatrix auf die Messdaten angewendet, die bei der Gain-Einstellung 5,0 in allen Farben eine ausreichende Kompensation der Überlagerung ermöglicht.

Wählen Sie eine der Farbkompensationen aus, die für Ihr Gerätemodell zur Verfügung stehen. Prüfen Sie experimentell, welche der Standard-Farbkompensationen für Ihre Experimente besser geeignet ist.

#### Farbkompensation importieren

Sie können Farbkompensationen in der Desktop-Software **qPCRsoft** aufnehmen und in die Software importieren. Importierte Farbkompensationen erscheinen im Dropdown-Menü.

Beachten Sie die Hinweise zum Import von Farbkompensationen im Abschnitt zu den Optionen.

#### Zustands-Icons

Sie können an den nachfolgenden Icons den Zustand der Messung ablesen.

| lcon      | Beschreibung                                                                                   |
|-----------|------------------------------------------------------------------------------------------------|
| ↦         | Start der Messung                                                                              |
| 0         | Geräteinitialisierung                                                                          |
| <b>\$</b> | Systemtests                                                                                    |
| \$        | Durchführen einer technischen Prüfung                                                          |
| E         | Messung der Referenzen läuft                                                                   |
| 0         | Messung der Proben läuft                                                                       |
| ھ         | Reinigung nach der Messung                                                                     |
| »         | Postprocessing wird durchgeführt                                                               |
| Ø         | Messung beendet                                                                                |
|           | Sie können das Experiment beenden und die Ergebnisse über 🔀 Ergebnis an-<br>zeigen einblenden. |

Die nachfolgenden Icons zeichnen spezielle Zustände außerhalb des Messablaufs aus:

| lcon | Beschreibung                          |
|------|---------------------------------------|
| ×    | Die Messung wird abgebrochen.         |
| 0    | Eine Fehlermeldung ist aufgetreten.   |
| •    | Keine Aktion in der Ausführung.       |
|      | Sie können eine neue Messung starten. |

### Sehen Sie dazu auch

Optionen – Allgemeine Softwareeinstellungen [> 54]

# 5 Ergebnisse

Die Ergebnisse einer Messung sind in Ergebnisdateien zusammengefasst. Die Ergebnisdateien können über die Seite **Ergebnisse** aufgerufen werden.

### 5.1 Anzeige und mathematische Berechnung der Ergebnisse anpassen

Auf den Seiten **DATEN**, **DATA CT** und **DATEN TM** können Sie die Ergebnisse über das Dropdown-Menü **Farbkompensation** und über die Optionen mit Klick auf 🕸 anpassen.

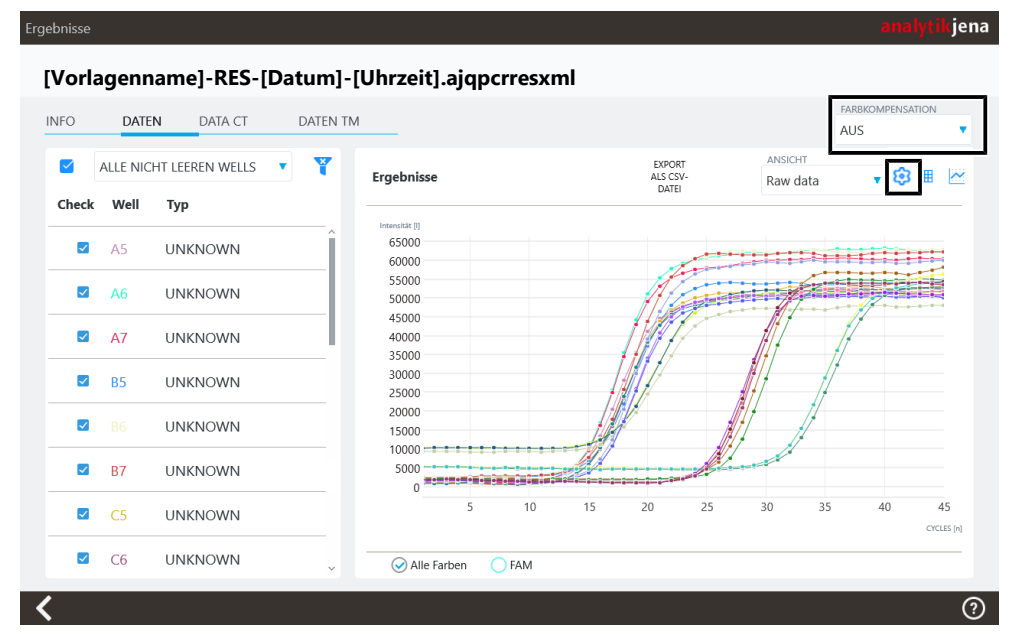

Abb. 30 Dropdown-Menü Aus und Icon 🕸 für die Optionen

| Bei Verwendung mehrerer Fluoreszenzfarbstoffe in einer Probe (Multiplexing) kann es zur spektralen Überlagerung der Fluoreszenzen kommen, welches durch eine Farbkompensation korrigiert werden kann. Sie können über das Dropdown-Menü <b>Farbkompen-sation</b> eine Farbkompensation auswählen. |                                                                                                    |  |  |  |  |  |
|----------------------------------------------------------------------------------------------------|----------------------------------------------------------------------------------------------------|--|--|--|--|--|
| Beachten Sie zu d<br>"Monitoranzeige"                                                                                                    | Beachten Sie zu den einzelnen Farbkompensationen ebenfalls die Hinweise unter ( $ ightarrow$ "Monitoranzeige" 🖺 45).                                                                                                    |  |  |  |  |  |
| Die graphische D<br>CT und DATEN T<br>Die Anzeigeoptio<br>sicht Amplifikatio                                                                                                    | arstellung der Amplifikationskurven kann auf den Seiten <b>DATEN, DATA</b><br>M über das Icon 🕸 angepasst werden.<br>nen beeinflussen die graphische Darstellung der Messdaten in der An-<br>on.                                                                      |  |  |  |  |  |
| Option                                                                                                    | Beschreibung                                                                                                    |  |  |  |  |  |
| Glättung                                                                                                    | <ul> <li>Glättung der Messdaten</li> <li>ohne</li> <li>[]Punkte</li> <li>Die Glättung wird über die ausgewählte Anzahl Punkte berechnet.</li> <li>Eingabebereich: 2 12</li> </ul>                                                                                     |  |  |  |  |  |
|                                                                                                    | Bei Verwendung<br>zur spektralen Ül<br>pensation korrigi<br><b>sation</b> eine Farbl<br>Beachten Sie zu o<br>"Monitoranzeige"<br>Die graphische D<br><b>CT</b> und <b>DATEN T</b><br>Die Anzeigeoptic<br>sicht <b>Amplifikati</b><br><b>Option</b><br><b>Glättung</b> |  |  |  |  |  |

Skalierung der Intensitätsachse: linear

Skalierung

| Option                        | Beschreibung                                                                                                    |
|-------------------------------|----------------------------------------------------------------------------------------------------|
| Korrektur der Ba-<br>sislinie | <b>Über alle Proben</b><br>Basislinie für jede Probe im gleichen Bereich ermitteln<br>Die untere und obere Bereichsgrenze geben Sie in den Feldern <b>Von</b><br><b>Zyklus</b> und <b>Bis Zyklus</b> ein.                                                                                   |
|                               | <b>Probenspezifisch</b><br>Diese Korrektur empfiehlt sich bei Proben mit unterschiedlichen Ct-<br>Werten. Die untere Bereichsgrenze geben Sie im Feld <b>Zyklen ignorie-</b><br><b>ren:</b> ein. Die obere Bereichsgrenze wird für jede Probe separat durch<br>einen Algorithmus ermittelt. |

- ▶ Auf den Seiten **DATEN**, **DATA CT** oder **DATEN TM** auf <sup>3</sup> tippen. Die Anzeigeoptionen erscheinen.
- Auf der Seite die Parameter editieren.
- ▶ Die Seite über < verlassen. Die Parameter werden übernommen.

✓ Die grafische Darstellung unter **Amplifikation** wird aktualisiert.

| Options Data                         | analytikjena    |
|--------------------------------------|-----------------|
| Glättung                             | Skalierung      |
| O ohne                               | Iinear          |
| § 9 Punkte                           |                 |
| Korrektur der Basislinie             |                 |
| ○ Über alle Proben Von Zyklus 3 ▼ E  | ðis Zyklus 15 ▼ |
| Probenspezifisch Zyklen ignorieren 5 |                 |
| <                                    | 0               |

Abb. 31 Anzeigeoptionen

#### Sehen Sie dazu auch

- Monitoranzeige [▶ 45]
- Optionen Allgemeine Softwareeinstellungen [> 54]
- Monitoranzeige [▶ 45]

#### **Ct-Wert berechnen** 5.2

| Elemente für die Berechnung | Ergebnisse analytik jena                          |          |                 |          |               |          |                           |         |                  |       |              |
|-----------------------------|---------------------------------------------------|----------|-----------------|----------|---------------|----------|---------------------------|---------|------------------|-------|--------------|
| der Ct-Werte                | [Vorlagenname]-RES-[Datum]-[Uhrzeit].ajqpcrresxml |          |                 |          |               |          |                           |         |                  |       |              |
|                             |                                                   |          |                 |          |               |          |                           | FARBKOM | FARBKOMPENSATION |       |              |
|                             | INFO                                              | DAIE     | N DAIA CI DAI   | EN IM    | _             |          |                           |         |                  | AUS   | •            |
|                             |                                                   | ALLE NIC | HT LEEREN WELLS | CT<br>En | Jebnisse      |          | EXPOR<br>ALS CSV<br>DATEI | r<br>/- |                  |       | 😂 🎟 🖂        |
|                             | Check                                             | Well     | Тур             |          |               |          |                           | _       |                  |       |              |
|                             |                                                   | 45       |                 | - W      | II Probennam  | linknown | Farbstoff                 | Gen     | Ct<br>12.21      | 12 04 | Std. dev. Ct |
|                             |                                                   | AJ       | UNKNOWN         | -        | - 111         | Unknown  | EAM                       |         | 11.07            | 12,04 | 0.15         |
|                             |                                                   | A6       | UNKNOWN         |          | 7 111         | Unknown  | EAM                       |         | 11,57            | 12,04 | 0,15         |
|                             |                                                   |          |                 |          | - 10          | Unknown  | FAIVI                     |         | 12,42            | 12,04 | 0,15         |
|                             | 🗹 A7                                              | A7       | UNKNOWN         | В        | 02            | Unknown  | FAIM                      |         | 13,43            | 13,25 | 0,16         |
|                             |                                                   |          |                 | В        | 02            | Unknown  | FAM                       |         | 13,22            | 13,25 | 0,16         |
|                             |                                                   | B5       | UNKNOWN         | В        | / 02          | Unknown  | FAM                       |         | 13,12            | 13,25 | 0,16         |
|                             |                                                   |          |                 | - C      | 5 U3          | Unknown  | FAM                       |         | 12,87            | 12,52 | 0,30         |
|                             | <b>~</b>                                          |          | UNKNOWN         | C        | 5 U3          | Unknown  | FAM                       |         | 12,37            | 12,52 | 0,30         |
|                             |                                                   |          |                 | - 0      | 7 U3          | Unknown  | FAM                       |         | 12,32            | 12,52 | 0,30         |
|                             | $\checkmark$                                      | B7       | UNKNOWN         | D        | 5 U4          | Unknown  | FAM                       |         | 14,98            | 15,07 | 0,10         |
|                             |                                                   |          |                 | D        | 5 U4          | Unknown  | FAM                       |         | 15,07            | 15,07 | 0,10         |
|                             | $\checkmark$                                      | C5       | UNKNOWN         | <        |               |          |                           |         |                  |       |              |
|                             |                                                   | C6       | UNKNOWN         |          | 🕑 Alle Farben | ○ FAM    |                           |         |                  |       |              |
|                             | < _                                               |          |                 |          | _             |          | _                         | _       |                  |       | ?            |

Sie können die Ct-Werte auf der Seite DATA CT berechnen.

Abb. 32 Seite DATA CT, Tabellenansicht

| Element                          | Beschreibung                                                                                                    |  |  |  |
|----------------------------------|----------------------------------------------------------------------------------------------------|--|--|--|
| Tabelle                          | Liste der Proben gemäß der Probenauswahl                                                                                                    |  |  |  |
| Grafik- und Ergeb-<br>nisbereich | Anzeige der Amplifikationskurven                                                                                                    |  |  |  |
|                                  | Anzeige der Messwerte als Tabelle                                                                                                    |  |  |  |
| THRESHOLD                        | Nur bei Auswahl $igodot$ Gen/Farbstoffkombination unterhalb des Grafik-<br>und Tabellenbereichs.                                                                                                    |  |  |  |
|                                  | <ul> <li>Es werden nur solche Kurven ausgewertet, deren Maximum ddRn/dT<br/>größer als der Threshold ist.</li> <li>Threshold manuell eingeben: Wert im Eingabefeld THRESHOLD<br/>eingeben</li> </ul>         |  |  |  |
|                                  | Threshold automatisch bestimmen: Auf AUTO tippen                                                                                                    |  |  |  |
| EXPORT ALS CSV-<br>DATEI         | Ergebnisse als .CSV-Datei exportieren                                                                                                    |  |  |  |
| 562                              | Optionen für die Berechnung der Ct-Werte                                                                                                    |  |  |  |
| ~                                | Anzeigeoptionen                                                                                                    |  |  |  |
| 🌐 und 🔛                          | Wechsel zwischen der Ansicht als Ergebnistabelle und als Grafik                                                                                                    |  |  |  |
| Radio-Buttons                    | Gen/Farbstoff-Kombination zur Anzeige auswählen                                                                                                    |  |  |  |
| 00                               | <ul> <li>Auswahl zwischen folgenden Anzeigen:</li> <li>Alle Farben: Ableitung der Schmelzkurve</li> <li>Gen/Farbstoffkombination: Schmelzkurve der ausgewählten<br/>Zielgen/Farbstoff-Kombination</li> </ul> |  |  |  |

Ct-Wert berechnen Die Ct-Werte der analysierten Proben können berechnet und tabellarisch angezeigt wer-

den.

- In einer geöffneten Ergebnisdatei die Seite **DATA CT** öffnen.
- Optional: Auf 🕸 tippen und die Optionen für die Berechnung der Ct-Werte editieren (siehe oben).
- Optional: über das Dropdown Menü **Farbkompensation** eine Farbkompensation auswählen.
- ▶ Auf 🖽 tippen.
  - $\checkmark$  Die Ct-Werte der einzelnen Proben werden in der Ergebnistabelle ausgegeben.

Die Ergebnistabelle enthält folgende Angaben:

| Spalte        | Beschreibung                                                                                    |
|---------------|-------------------------------------------------------------------------------------------------|
| Well          | Position der Probe im Probenlayout.                                                             |
| Probenname    | Name der Probe                                                                                  |
| Probentyp     | Typ der Probe                                                                                   |
| Farbstoff     | Verwendeter Fluoreszenzfarbstoff                                                                |
| Gen           | Name des in der Probe analysierten Gens                                                         |
| Ct            | Ct-Wert der Probe                                                                               |
| Mittelwert Ct | Durchschnittlicher Ct-Wert von Replikaten                                                       |
|               | Sind keine Replikate angelegt, entspricht der durchschnittliche Wert dem Wert unter <b>Ct</b> . |
| Std. dev. Ct  | Standardabweichung des Ct-Wertes von Replikaten                                                 |
|               | Sind keine Replikate angelegt, entfällt dieser Wert.                                            |

🚺 HINWEIS! Mit Klicken auf 🕍 können Sie auf die Ansicht als Grafik wechseln.

ijena

## 5.3 Schmelztemperatur berechnen

Ergebnisse

### Elemente der Seite DATEN TM

| NFO          | DATE     | N DATA CT       | DATEN TM |              |                    |                             |        |                   |                 |             | FARBKO | <b>IPENSATION</b> |   |
|--------------|----------|-----------------|----------|--------------|--------------------|-----------------------------|--------|-------------------|-----------------|-------------|--------|-------------------|---|
|              | ALLE NIC | HT LEEREN WELLS | • •      | TM-<br>Ergeb | nisse              | EXPORT<br>ALS CSV-<br>DATEI | GENE C | OF INTEREST (GOI) | THRESH<br>1,259 | ROLD        | AUTO   | @ ⊞               | ~ |
| Check        | Well     | Тур             |          | Well         | Probenname         | Proher                      | ntvn   | Tm                | Mittlere Tm     | Abw Mittela | ert    |                   |   |
| $\checkmark$ | A5       | UNKNOWN         | Î        | A5           | U1                 | Unknow                      | n      | 84,8              | 84,83           | 0,06        |        |                   | î |
|              |          |                 |          | A6           | U1                 | Unknow                      | n      | 84,8              | 84,83           | 0,06        |        |                   |   |
| $\checkmark$ | A6       | UNKNOWN         |          | A7           | U1                 | Unknow                      | n      | 84,9              | 84,83           | 0,06        |        |                   |   |
| _            |          |                 |          | B5           | U2                 | Unknow                      | n      | 86,3              | 86,23           | 0,06        |        |                   |   |
|              | Α/       | UNKNOWN         |          | B6           | U2                 | Unknow                      | n      | 86,2              | 86,23           | 0,06        |        |                   |   |
|              | B5       | UNKNOWN         |          | B7           | U2                 | Unknow                      | n      | 86,2              | 86,23           | 0,06        |        |                   |   |
|              |          |                 |          | C5           | U3                 | Unknow                      | n      | 84,9              | 84,83           | 0,06        |        |                   |   |
| $\checkmark$ |          | UNKNOWN         |          | C6           | U3                 | Unknow                      | n      | 84,8              | 84,83           | 0,06        |        |                   |   |
|              |          |                 |          |              | C7                 | U3                          | Unknow | n                 | 84,8            | 84,83       | 0,06   |                   |   |
| $\checkmark$ | B7       | UNKNOWN         |          | D5           | U4                 | Unknow                      | n      | 87,3              | 87,27           | 0,06        |        |                   |   |
|              | C5       |                 |          |              | D6 U4 Unknown 87,3 | 87,3                        | 87,27  | 0,06              |                 |             |        |                   |   |
|              | 0        | UNKNOWN         |          | D7           | U4                 | Unknow                      | n      | 87,2              | 87,27           | 0,06        |        |                   | ~ |
| $\checkmark$ | C6       | UNKNOWN         |          |              | Derivative         | 601                         |        |                   |                 |             |        |                   |   |

#### Abb. 33 Seite DATEN TM

| Element                  | Beschreibung                                                                                                    |  |  |  |  |
|--------------------------|----------------------------------------------------------------------------------------------------|--|--|--|--|
| Tabelle                  | Liste der Proben gemäß der Probenauswahl                                                                                                    |  |  |  |  |
| GENE OF INTEREST         | Zielgen/Farbstoff-Kombination auswählen                                                                                                    |  |  |  |  |
| (GOI)                    | Die Zielgen/Farbstoff-Kombination wird anschließend in der Tabelle                                                                                                    |  |  |  |  |
|                          | und der Grafik angezeigt, wenn 🔗 GOI unterhalb der Grafik ausge-<br>wählt ist.                                                                                                    |  |  |  |  |
|                          | Als Farbstoff für das Zielgen muss zur Schmelzkurvenanalytik in der<br>Regel ein interkalierender Farbstoff angewählt sein.                                                                                                    |  |  |  |  |
| THRESHOLD                | Nur bei Auswahl $igodot$ Derivative unterhalb des Grafik- und Tabellen-<br>bereichs.                                                                                                    |  |  |  |  |
|                          | <ul> <li>Es werden nur solche Kurven ausgewertet, deren Maximum ddRn/dT<br/>größer als der Threshold ist.</li> <li>Threshold manuell eingeben: Wert im Eingabefeld THRESHOLD<br/>eingeben</li> <li>Threshold automatisch bestimmen: Auf AUTO tippen</li> </ul> |  |  |  |  |
| EXPORT ALS CSV-<br>DATEI | Ergebnisse als .CSV-Datei exportieren                                                                                                    |  |  |  |  |
| få                       | Optionen für die Berechnung der Ct-Werte                                                                                                    |  |  |  |  |
| ~                        | Anzeigeoptionen                                                                                                    |  |  |  |  |
| 🎛 und 🗠                  | Wechsel zwischen der Ansicht als Ergebnistabelle und als Grafik                                                                                                    |  |  |  |  |
| Radio-Buttons            | Gen/Farbstoff-Kombination zur Anzeige auswählen                                                                                                    |  |  |  |  |
| 00                       | <ul> <li>Auswahl zwischen folgenden Anzeigen:</li> <li>Derivative: Ableitung der Schmelzkurve</li> <li>GOI: Schmelzkurve der ausgewählten Zielgen/Farbstoff-Kombination</li> </ul>                                                                             |  |  |  |  |

I HINWEIS! Über die Ableitung der Schmelzkurve können Sie den Schmelzpunkt sowie eventuelle unspezifische Amplifikationen visuell feststellen.

Schmelztemperatur berechnen

- In einer geöffneten Ergebnisdatei die Seite DATEN TM öffnen.
- ▶ Im Dropdown-Menü **GENE OF INTEREST (GOI)** den Farbstoff (das Gen) wählen.
- Den Threshold einstellen. Mit dem Threshold werden signifikante Peaks von unwichtigen unterschieden. Der Threshold kann auf 2 Arten eingestellt werden:
  - Im Feld THRESHOLD den Threshold einstellen.
  - Den Button AUTO klicken, um den Threshold durch die Software automatisch festlegen zu lassen
- ▶ Auf 🖽 tippen.
  - ✓ Die Schmelztemperaturen der einzelnen Probe werden in der Ergebnistabelle ausgegeben.

**I** HINWEIS! Der Threshold-Wert wird sowohl nach manueller Eingabe als auch automatischer Berechnung im Eingabefeld **THRESHOLD** aktualisiert und angezeigt.

| Die Ergebnistabelle er | nthält folgende Angaben: |
|------------------------|--------------------------|
|------------------------|--------------------------|

| Spalte          | Beschreibung                                                                                  |  |  |  |
|-----------------|-----------------------------------------------------------------------------------------------|--|--|--|
| Well            | Position der Probe im Probenlayout.                                                           |  |  |  |
| Probenname      | Name der Probe                                                                                |  |  |  |
| Probentyp       | Typ der Probe                                                                                 |  |  |  |
| Tm              | Schmelztemperatur der Probe                                                                   |  |  |  |
| Mittlere Tm     | Durchschnittliche Schmelztemperatur von Replikaten                                            |  |  |  |
|                 | Sind keine Replikate angelegt, entspricht der durchschnittliche Wert dem Wert unter <b>Tm</b> |  |  |  |
| StdAbw. Mittel- | Standardabweichung der Schmelztemperatur von Replikaten                                       |  |  |  |
| wert Tm         | Sind keine Replikate angelegt, entfällt dieser Wert.                                          |  |  |  |

🚺 HINWEIS! Mit Klicken auf 🕍 können Sie auf die Ansicht als Grafik wechseln.

### 5.4 Ergebnisdateien in der Desktop-Software auswerten

Sie können die Ergebnisdatei in der Desktopsoftware **qPCRsoft** öffnen und auswerten.

In der Desktop-Software können Sie zudem weitere getroffene Einstellungen der Messung einsehen. Die Desktop-Software zeigt beispielsweise an, welcher Gain eingestellt wurde oder ob die Funktion **STC** aktiviert war.

- Die gewünschten Ergebnisdateien auf einen externen Datenspeicher übertragen.
   Zum Übertragen die Hinweise im Kapitel "Datenverwaltung" in dieser Bedienungsanleitung beachten.
- Den externen Datenspeicher mit Ergebnisdateien an den PC anschließen.
- Die Software **qPCRsoft** öffnen.
- In der Software die gewünschte Ergebnisdatei öffnen.
- Die Ergebnisdatei kann in der Desktop-Software ausgewertet werden. Die Auswertungen können als .RTPX-Datei gespeichert werden.

I HINWEIS! Beachten Sie die Hinweise zur Benutzung in der Bedienungsanleitung der Desktop-Software qPCRsoft.

### 5.5 Ergebnisse exportieren

Die Ergebnisse in den Reitern **DATEN** und **DATA CT** können als .CSV-Datei (\*.csv) exportiert werden:

- DATEN oder DATA CT öffnen.
- Über der Ergebnistabelle auf **EXPORT ALS CSV-DATEI** klicken.
- Speichermedium wählen: Intern oder einen externen Speicherort
- Dateinamen eingeben.
- Auf **OK** tippen.
  - ✓ Die Ergebnisdaten werden exportiert und auf den gewählten Speicherort geschrieben.

## 6 Optionen – Allgemeine Softwareeinstellungen

Über das Icon 🗱 gelangen Sie zu den grundlegenden Einstellungen für die Software. Auf den zugehörigen Seiten können Sie Einstellungen zur Software selbst und zu den Farbmodulen vornehmen. Außerdem können Sie ein Programm-Update ausführen.

Allgemeine Softwareoptionen festlegen

Zur Einstellung der Softwareoptionen tippen Sie auf **Allgemeine Einstellungen**. Folgende Unterprunkte sind hinterlegt:

| Option                                 | Beschreibung                                                                                                    |  |  |  |  |  |
|----------------------------------------|----------------------------------------------------------------------------------------------------|--|--|--|--|--|
| Systeminformatio-<br>nen               | Nummer der Software-Version                                                                                                    |  |  |  |  |  |
| Informationen zum<br>Gerät             | Informationen zum Gerät wie Seriennummer und Gerätetyp                                                                                                    |  |  |  |  |  |
| Startdialog anzei-<br>gen ?            | Aktiviert: die Startseite wird beim Start der Software angezeigt.<br>Deaktiviert: beim Start der Software wird die Seite Vorlagen ange-<br>zeigt.                                                                                                    |  |  |  |  |  |
| Gerät automatisch                      | Standardmäßig ist die Option aktiviert.                                                                                                    |  |  |  |  |  |
| verbinden ?                            | <ul> <li>Aktiviert: die Software verbindet sich automatisch mit dem Thermo-<br/>cycler, wenn der Thermocycler eingeschaltet wird und das integrierte<br/>Tablet und die Software gestartet sind.</li> <li>Der Thermocycler kann über die Software auf dem integrierten<br/>Tablet gesteuert werden.</li> </ul>                                                                                                    |  |  |  |  |  |
|                                        | <ul> <li>Deaktiviert: die Software verbindet sich nicht automatisch mit dem<br/>Thermocycler.</li> <li>Bei Einschalten des Thermocyclers starten das integrierte Tablet<br/>und die Software wie gewohnt. Jedoch kann der Thermocycler<br/>nicht über die Software auf dem integrierten Tablet gesteuert<br/>werden. Die Software befindet sich im Demo-Modus.</li> <li>Der Thernocycler kann direkt mit der Steuersoftware auf einem<br/>verbundenen PC gesteuert werden. Ein Beenden der Software auf<br/>dem integrierten Tablet ist nicht nötig.</li> </ul> |  |  |  |  |  |
|                                        | <ul> <li>Auf der Seite Vorlagen erscheint der Button O Gerät verbin-<br/>den. Über Klicken des Buttons kann die Software auf dem inte-<br/>grierten Tablet mit dem Thermocycler verbunden werden.</li> </ul>                                                                                                    |  |  |  |  |  |
| Anwendungsinfor-<br>mationen protokol- | Protokolliert die Aktionen der Software und erstellt eine Log-Datei mit diesen.                                                                                                    |  |  |  |  |  |
| lieren                                 | Das Protokoll finden Sie unter:<br>C:\Users\[Benutzername]\Documents\Analytik-Jena\qPCR-<br>soft touch\log                                                                                                    |  |  |  |  |  |
| Kommunikation<br>protokollieren        | Protokolliert die Aktionen der Gerätekommunikation und erstellt eine Log-Datei mit diesen.                                                                                                    |  |  |  |  |  |
|                                        | Das Protokoll finden Sie unter:<br>C:\Users\[Benutzername]\Documents\Analytik-Jena\qPCR-<br>soft touch\log\traffic                                                                                                    |  |  |  |  |  |
| Überprüfungsdaten<br>protokollieren    | Protokolliert die Aktionen der technischen Prüfung und erstellt eine Log-Datei mit diesen.                                                                                                    |  |  |  |  |  |
|                                        | Das Protokoll finden Sie unter:<br>C:\Users\[Benutzername]\Documents\Analytik-Jena\qPCR-<br>soft touch\log\fibercheck                                                                                                    |  |  |  |  |  |
| Sprache                                | Sprache der Programmoberfläche auswählen                                                                                                    |  |  |  |  |  |

| Option                              | Beschreibung                                                                                                    |
|-------------------------------------|----------------------------------------------------------------------------------------------------|
|                                     | <b>I</b> HINWEIS! Die Änderung der Spracheinstellung wird erst nach ei-<br>nem Neustart der Anwendung wirksam. Schließen Sie die Software<br>über das Betriebssystem und starten Sie sie neu, um die Software in<br>der ausgewählten Sprache bedienen zu können. |
| Kurvenfarbe                         | Zuweisung der Kurvenfarben auswählen:<br>Well<br>Probentyp<br>Farbstoff<br>Replikat                                                                                                    |
| Ċ                                   | Software beenden und Tablet herunterfahren.                                                                                                    |
| instellungen                        | analytikjena                                                                                                    |
| ALLGEMEINE EINSTELLUNGEN GERÄT-EIN: | STELLUNGEN WARTUNG IMPORT                                                                                                    |
| Systeminformationen                 | [Softwareversion]                                                                                                    |
| Informationen zum Gerät             | [info]                                                                                                    |

| LGEMEINE EINSTELLUNGEN GERÄT-EINSTELLUNGEN WARTUNG IMPO | ORT               |
|---------------------------------------------------------|-------------------|
| Systeminformationen                                     | [Softwareversion] |
| Informationen zum Gerät                                 | [Info]            |
| Startdialog anzeigen ?                                  |                   |
| Gerät automatisch verbinden ?                           |                   |
| Anwendungsinformationen protokollieren                  |                   |
| Kommunikation protokollieren                            |                   |
| Überprüfungsdaten protokollieren                        |                   |
| Sprache                                                 | [Sprache]         |
| Kurvenfarbe                                             | Farbstoff         |
|                                                         |                   |
|                                                         |                   |
| <u>ብ ()</u>                                             | (                 |

Abb. 34 Seite Allgemeine Einstellungen mit grundlegenden Software-Einstellungen

Farbmodule einstellen

1

Unter **Gerät-Einstellungen** definieren Sie die Positionen der im Gerät eingesetzten Farbmodule.

- In der ersten Spalte: im Dropdown-Menü das Farbmodul auswählen, welches an dieser Stelle eingebaut ist.
- In der zweiten Spalte (optional): Die Bezeichnung des Farbstoffs eingeben, den Sie mit diesem Farbmodul messen. Diese Bezeichnung erscheint anschließend bei MO-NITORING und Ergebnisse in der Benennung der Farbkanäle unterhalb der Grafiken.
- In der dritten Spalte: die Voreinstellung des Gains einstellen. Die Voreinstellung wird beim Erstellen einer neuen Vorlage unter Neue Vorlage | Scan angezeigt. Für den Gain kann ein Wert im Bereich 0,1 ... 10,0 eingestellt werden; die empfohlene Einstellung ist 5,0.
  - ✓ Die Einstellungen werden beim Verlassen der Seite Gerät-Einstellungen übernommen.

**I** HINWEIS! Nutzen Sie die Voreinstellung des Gains, um einen Wert festzulegen, den Sie regelmäßig nutzen. Die Voreinstellung erspart Ihnen mehrere Klicks bei der Erstellung einer neuen Vorlage. Passt der voreingestellte Wert nicht zu Ihrer aktuellen Messung, können Sie den Wert einfach anpassen.

| Farbmodul 1 | • | • |
|-------------|---|---|
| Farbmodul 2 | • | • |
| Farbmodul 3 | • | • |
| Farbmodul 4 | • | • |
| Farbmodul 5 | • | • |
| Farbmodul 6 | • | • |

Abb. 35 Seite Gerät-Einstellungen mit Einstellungen zu den Farbmodulen

Transportsicherung anbringen und lösen

Bevor Sie das Gerät transportieren oder versenden, z.B. zu Servicezwecken, müssen Sie die Transportsicherung einsetzen und unter **Einstellungen** | **Wartung** aktivieren.

- Die rote Transportsicherung oder eine leere PCR-Platte in den Thermoblock einlegen und auf Jetzt für den Transport sichern tippen. Danach das Gerät ausschalten.
  - ✓ Der Probenblock und die empfindliche Optik im Deckel sind jetzt gesichert.
- Die Transportsicherung löst sich automatisch beim Einschalten des Gerätes. Sie können die Transportsicherung auch manuell lösen, indem Sie auf der Seite Wartung auf Lösen der Transportsicherung tippen.

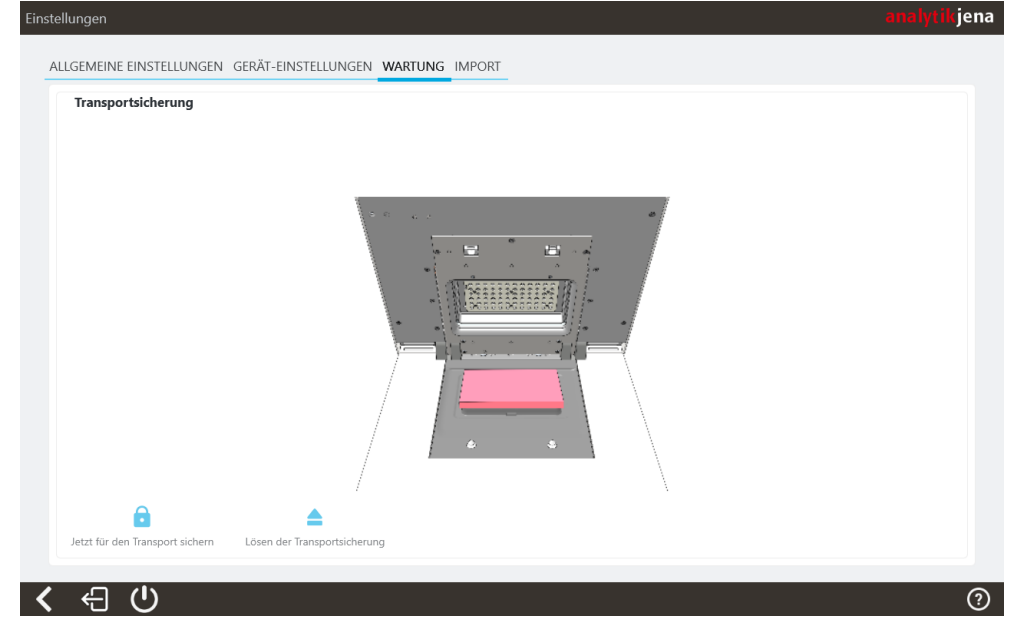

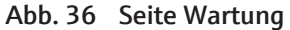

Farbkompensationen importieren Sie können Farbkompensationen in der Desktop-Software qPCRsoft aufnehmen und in die Tablet-Software qPCRsoft touch importieren.

Gehen Sie wie folgt vor:

- Eine Farbkompensation mit der Desktop-Software qPCRsoft aufnehmen.
- Die Farbkompensation auf einen externen Speicherort exportieren.

I HINWEIS! Beachten Sie zu Aufnahme und Export der Farbkompensationen die Hinweise in der Bedienungsanleitung der Desktop-Software.

- Den externen Speicher mit dem Gerät verbinden. Die Verbindung entweder über den USB-Anschluss auf der Vorderseite oder den Netzwerkanschluss auf der Rückseite des Deckels herstellen. Für die Einrichtung des externen Speicherortes die Hinweise im entsprechenden Kapitel dieser Anleitung beachten.
- ▶ Die Software öffnen.
- Die Seite Einstellungen | Import öffnen.
- ▶ Im Dropdown-Menü den externen Speicherort auswählen.
  - ✓ Im rechten Auswahlfeld erscheinen die Farbkompensationen des externen Speicherortes.
- Die gewünschte Farbkompensation auswählen.
- Auf 🛱 klicken, um die Farbkompensation zu importieren.
  - ✓ Die Farbkompensation erscheint im linken Auswahlfeld und ist nun in der Software als Auswahl verfügbar.

Sie können Farbkompensationen im linken Auswahlfeld über Klicken auf imes löschen.

| instellungen                                        |                           | analytik jena |
|-----------------------------------------------------|---------------------------|---------------|
| ALLGEMEINE EINSTELLUNGEN GERÄT-EINSTELLUNGEN WARTUI | NG IMPORT                 |               |
| FARBKOMPENSATION IMPORTIEREN                        |                           |               |
| Interne Kompensationen                              | Verfügbare Kompensationen |               |
|                                                     |                           |               |
| ×                                                   | ê.                        | •             |
| Löschen                                             | Import                    |               |
|                                                     |                           |               |
|                                                     |                           |               |
|                                                     |                           |               |
|                                                     |                           |               |
|                                                     |                           |               |
|                                                     |                           |               |
|                                                     |                           |               |
|                                                     |                           |               |
|                                                     |                           |               |
| <ul><li>く &lt; <ul><li></li></ul></li></ul>         |                           |               |
|                                                     |                           |               |

Abb. 37 Seite Import | Farbkompensation importieren